# Low Powered Network for the Internet of Things Use LoRa network with the SAP Hana Cloud

Author: Laurent Gomez, Laurent.gomez@sap.com

## Abstract

In this document, we guide you step by step toward the establishment of a Low Powered connectivity between a device, and the SAP HANA Cloud. You will do the following:

- Enable LoRa communication on an Arduino Uno
- Setup your own LoRa gateway on a RaspberryPi
- Setup your IoT platform account to push sensor data from your gateway

At the end of this session, you will have an Arduino device pushing data to the SAP Hana Cloud platform through the LoRa network.

# Contents

| Introduction                                                            | 3  |
|-------------------------------------------------------------------------|----|
| Setup                                                                   | 4  |
| Setup the Internet of Things Services on your our own HCP trial account | 5  |
| Activate the Internet of Things Services                                | 5  |
| Deploy the Message Management Service                                   | 8  |
| Configure devices in the Internet of Things Services                    | 11 |
| Test the MMS via HTTP API                                               | 18 |
| Arduino                                                                 | 21 |
| Install the Arduino IDE                                                 | 21 |
| Install the LoRa libraries                                              | 23 |
| Check the LoRa module                                                   |    |
| LoRa gateway                                                            | 32 |
| Send messages from Arduino to HCP                                       | 35 |
| Push data from Arduino                                                  | 35 |
| Receive data on the gateway                                             |    |
| Send message to HCP                                                     |    |

## Introduction

In this lab session, we will establish the connection between an IoT device and the SAP IoT service hosted on the SAP Hana Cloud Platform. The overall architecture is depicted as follows:

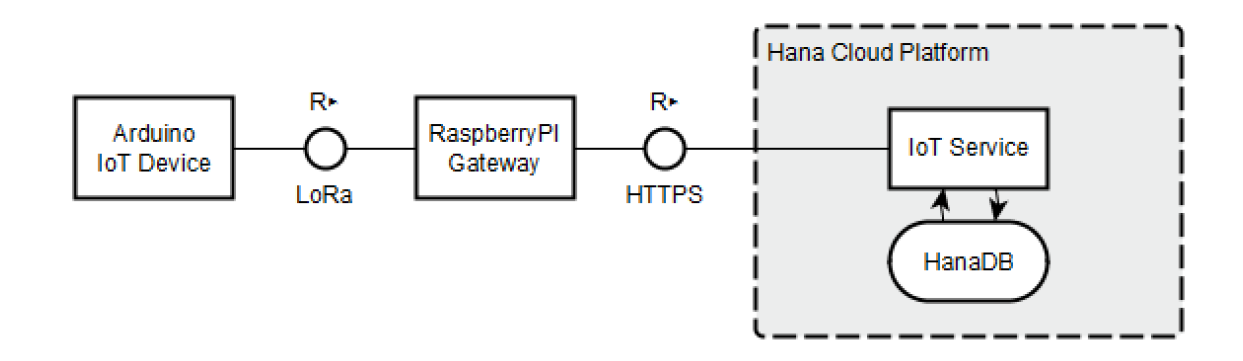

Data generated by the Arduino device is sent over LoRa to a raspberryPi which serves as a LoRa gateway. LoRa is a communication protocol over ultra-narrow-band radio.

**LoRaWAN™** is a Low Power Wide Area Network (LPWAN) specification intended for wireless battery operated Things in a regional, national or global network. LoRaWAN targets key requirements of Internet of Things such as secure bi-directional communication, mobility and localization services. The LoRaWAN specification provides seamless interoperability among smart Things without the need of complex local installations and gives back the freedom to the user, developer, businesses enabling the roll out of Internet of Things. [reference]

LoRa is part of the communication protocol for Low Power Network Wide Area. *Low-Power Wide-Area Network (LPWAN) or Low-Power Network (LPN) is a type of wireless telecommunication network designed to allow long range communications at a low bit rate among things (connected objects), such as sensors operated on a battery.*[*reference*]

Our LoRa gateway then forwards the data packet to the SAP IoT service on SAP HCP. SAP HANA Cloud Platform is an open platform-as-a-service that provides unique in-memory database and application services. [reference]

## Setup

In this section, we will guide through

- the setup of your own IoT Service on HCP,
- the setup of your Arduino device with the LoRa module
- the setup of your LoRa gateway on raspberryPI

## Setup the Internet of Things Services on your our own HCP trial account Activate the Internet of Things Services

1. Go to <a href="https://account.hanatrial.ondemand.com/">https://account.hanatrial.ondemand.com/</a> and log on. If you don't have an account yet you may have to register using your @sap.com email address.

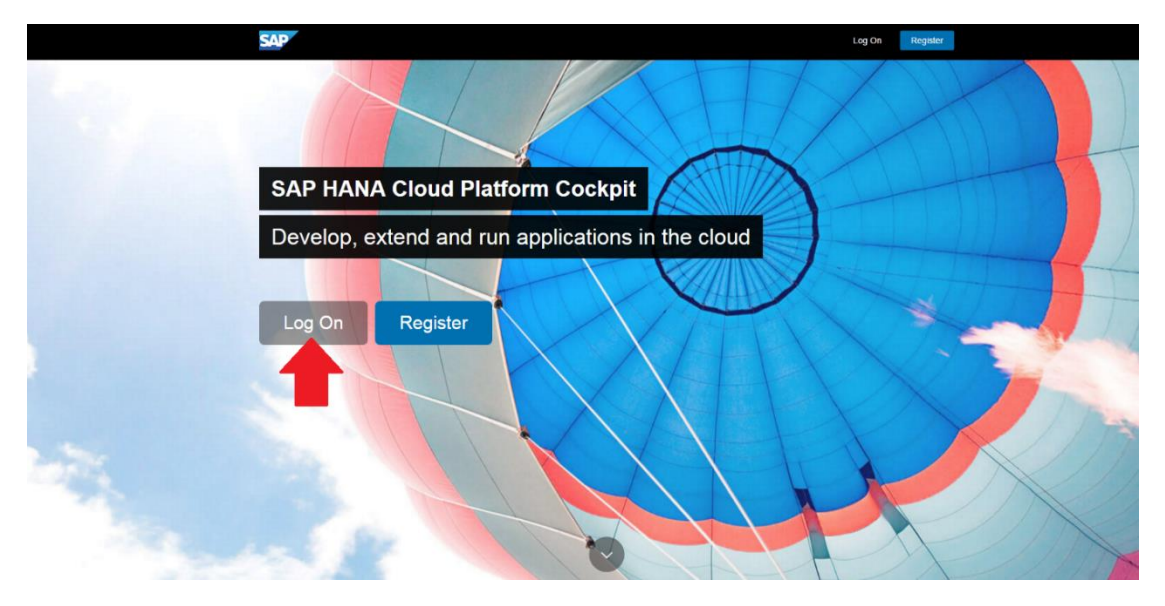

2. Go to Services and enable the Internet of Things Services.

| =                      |                                                                                                    | SAP HANA Cloud Petitorin Cockpit 💿 📰 අට @                                             |                                                          |                                                    |                                             |             |           |  |  |  |  |  |  |  |
|------------------------|----------------------------------------------------------------------------------------------------|---------------------------------------------------------------------------------------|----------------------------------------------------------|----------------------------------------------------|---------------------------------------------|-------------|-----------|--|--|--|--|--|--|--|
| Overview               | 🔳 Europe (Trial) 🕤 / 🖻                                                                                                    | trial $\sim$                                                                          |                                                          |                                                    |                                             |             |           |  |  |  |  |  |  |  |
| Applications >         | System Status                                                                                                    |                                                                                       |                                                          |                                                    |                                             |             | 0         |  |  |  |  |  |  |  |
| 🕫 Services 🗧           |                                                                                                    |                                                                                       |                                                          |                                                    |                                             |             |           |  |  |  |  |  |  |  |
| Persistence >          | JAVA                                                                                                    |                                                                                       | HTML5                                                    |                                                    | DATABASE SYS                                | STEMS       |           |  |  |  |  |  |  |  |
| م Connectivity         | Overall Health                                                                                                    | 1 Application                                                                         | Overall Health                                           | 1 Application                                      | Overall Health                              | 0 Databases |           |  |  |  |  |  |  |  |
| Security >             | $\diamond$                                                                                                    | 1 Stopped                                                                             | $\diamond$                                               | 1 Stopped                                          | $\diamond$                                  |             |           |  |  |  |  |  |  |  |
| T Repositories         | N/A                                                                                                    |                                                                                       | NA                                                       |                                                    | N/A                                         |             |           |  |  |  |  |  |  |  |
| ② Resource Consumption |                                                                                                    |                                                                                       |                                                          |                                                    | 190                                         |             |           |  |  |  |  |  |  |  |
|                        | Favorite Applications                                                                                                    | Applications 0                                                                        |                                                          |                                                    |                                             |             |           |  |  |  |  |  |  |  |
|                        | You have not yet defined any                                                                                                    | t defined any favorite applications. You can add them from the Java Applications list |                                                          |                                                    |                                             |             |           |  |  |  |  |  |  |  |
|                        | Account Information                                                                                                    |                                                                                       |                                                          |                                                    | (?)                                         |             |           |  |  |  |  |  |  |  |
|                        |                                                                                                    |                                                                                       |                                                          |                                                    |                                             |             |           |  |  |  |  |  |  |  |
|                        | Account                                                                                                    | Members                                                                               | Subscriptions                                            | Services                                           |                                             |             |           |  |  |  |  |  |  |  |
|                        | trial                                                                                                    | customer and partner<br>accounts only. Visit                                          | 11 Subscribed                                            | 33 available                                       |                                             |             |           |  |  |  |  |  |  |  |
|                        |                                                                                                    |                                                                                       |                                                          |                                                    |                                             |             |           |  |  |  |  |  |  |  |
| ≡                      |                                                                                                    |                                                                                       | SAP HANA CIOL                                            | ad Platform Cockpit                                |                                             |             | © ଅ ବ ତ ଏ |  |  |  |  |  |  |  |
| Overview               | 🖬 Europe (Trial) 🕤 / 🖻                                                                                                    | trial 🖂                                                                               |                                                          |                                                    |                                             |             |           |  |  |  |  |  |  |  |
| Applications           | SAP Gateway content in the<br>Server ABAP.                                                                                                    | e Application by SAP.                                                                 | r, explore and test the APIs onered                      | for omni-channel consul<br>manage the lifecycle of | ocesses as APIs<br>option and<br>hose APIs. | 5           |           |  |  |  |  |  |  |  |
| 🙀 Services             |                                                                                                    |                                                                                       |                                                          |                                                    |                                             |             |           |  |  |  |  |  |  |  |
| Persistence            | Internet of Things                                                                                                    |                                                                                       |                                                          |                                                    |                                             |             |           |  |  |  |  |  |  |  |
| Connectivity           |                                                                                                    | Not enabled                                                                           |                                                          |                                                    |                                             |             |           |  |  |  |  |  |  |  |
| Security               | Internet of Things Serv                                                                                                    | ices                                                                                  |                                                          |                                                    |                                             |             |           |  |  |  |  |  |  |  |
| Repositories           | Enable customers and partr<br>develop, customize, and op<br>business applications in the                                                                                                    | erate IoT                                                                             |                                                          |                                                    |                                             |             |           |  |  |  |  |  |  |  |
| ② Resource Consumption | business apprecisions in the                                                                                                    | cioud.                                                                                |                                                          |                                                    |                                             |             |           |  |  |  |  |  |  |  |
|                        | Mobile Services                                                                                                    |                                                                                       |                                                          |                                                    |                                             |             |           |  |  |  |  |  |  |  |
|                        | - Colored Colored Colo | Not enabled                                                                           | Not enabled                                              |                                                    | Not enabled                                 |             |           |  |  |  |  |  |  |  |
|                        | App & Device Managen                                                                                                    | nent Develo                                                                           | opment & Operations                                      | Fiori Mobile                                       | and monitor CAD                             |             |           |  |  |  |  |  |  |  |
|                        | devices.                                                                                                    | apps and Build an<br>existing<br>a mobile                                             | on-premise or cloud solutions with<br>a user experience. | Fiori apps on mobile des                           | ices.                                       |             |           |  |  |  |  |  |  |  |
|                        |                                                                                                    |                                                                                       |                                                          |                                                    |                                             |             |           |  |  |  |  |  |  |  |

| =          | SAP HANA Cloud Platform Cockpt                                                                                            | <b>8</b> 4 |   |     |
|------------|----------------------------------------------------------------------------------------------------|------------|---|-----|
| 📢 Overview | Europe (Tital) ~ / 🖾 Internet of Things Services ~                                                                        |            |   |     |
|            |                                                                                                    |            | C | (?) |
|            | Not enabled                                                                                                    |            |   |     |
|            | Enate                                                                                                    |            |   |     |
|            | Service Description                                                                                                    |            |   |     |
|            | Enable customers and partners to develop, customize, and operate IoT business applications in the cloud.<br>Documentation |            |   |     |
|            | Go to Service                                                                                                    |            |   |     |
|            | Service Configuration<br>Configure Internet of Things Services 2.                                                         |            |   |     |
|            |                                                                                                    |            |   |     |
|            |                                                                                                    |            |   |     |
|            |                                                                                                    |            |   |     |
|            |                                                                                                    |            |   |     |

3. In the *Internet of Things Services* open *Configure Internet of Things Services* and assign the *IoT-User* role to your user.

| ≡                      | SAP HANA Cloud P                                                                                       | Natform Cockpit                                                                                     | ତ 🛤 ୟ <b>ତ</b> ଦ      |  |  |
|------------------------|----------------------------------------------------------------------------------------------------|----------------------------------------------------------------------------------------------------|-----------------------|--|--|
| <i>∂</i> Destinations  | Europe (Trial) - / 🛱 trial - / 🍀 Internet of Things Services - / 🏷 Con                                 | figure Internet of Things Services 🖂                                                                |                       |  |  |
| g <sup>a</sup> Roles 🗧 | Destinations (All: 0)                                                                                  |                                                                                                    | (?)                   |  |  |
|                        | The destinations you define here are only available to the currently selected application. Destination | ons can also be used by multiple applications simultaneously if you define them at account level in | ilead.                |  |  |
|                        | E New Destination Import Destination Certificates                                                      |                                                                                                    |                       |  |  |
|                        | Type Name Basic Properties                                                                             |                                                                                                    | Actions               |  |  |
|                        |                                                                                                    | No destinations defined                                                                             |                       |  |  |
|                        |                                                                                                    |                                                                                                    |                       |  |  |
|                        |                                                                                                    |                                                                                                    |                       |  |  |
|                        |                                                                                                    |                                                                                                    |                       |  |  |
|                        |                                                                                                    |                                                                                                    |                       |  |  |
|                        |                                                                                                    |                                                                                                    |                       |  |  |
| =                      | SAP HANA Cloud P                                                                                       | Natform Cockpit                                                                                     | 0 R 4 0 0             |  |  |
|                        | 📾 Europe (Trial) 🗧 🛛 🕅 trial 🖂 / 🙀 Internet of Things Services 🛩 / 🗞 Con                               | ifigure Internet of Things Services 🖂                                                               |                       |  |  |
| 8ª Roles               | Roles (All: 1)                                                                                         |                                                                                                    | 0                     |  |  |
|                        | To New Role                                                                                            |                                                                                                    |                       |  |  |
|                        | Name                                                                                                   | Туре                                                                                                | Actions               |  |  |
|                        | IoT-User                                                                                               | Predefined                                                                                          |                       |  |  |
|                        |                                                                                                    |                                                                                                    |                       |  |  |
|                        |                                                                                                    |                                                                                                    |                       |  |  |
|                        |                                                                                                    |                                                                                                    |                       |  |  |
|                        | IoT-User Predefined: Provisioned by the application                                                    |                                                                                                    |                       |  |  |
|                        | Individual Users Assign Unassign All                                                                   | Groups Assign Unassign All                                                                          |                       |  |  |
|                        | User ID                                                                                                | Actions Group:                                                                                      | _ Actions             |  |  |
|                        |                                                                                                    |                                                                                                    |                       |  |  |
|                        |                                                                                                    |                                                                                                    |                       |  |  |
|                        |                                                                                                    |                                                                                                    |                       |  |  |
|                        |                                                                                                    | Role "IoT-User" is not as                                                                           | signed to any groups. |  |  |
|                        |                                                                                                    |                                                                                                    |                       |  |  |
|                        |                                                                                                    |                                                                                                    |                       |  |  |

| = |                                                             | SAP HANA Cloud Platform Cockpit                                |                                | 0 🕫 🖓 📓 ⊘ |
|---|-------------------------------------------------------------|----------------------------------------------------------------|--------------------------------|-----------|
|   | 🔳 Europe (Trial) 🕤 / 🗟 👘 trial 🕤 / 🎲 Internet of Things Ser | rices $\sim ~/$ 🖕 Configure Internet of Things Services $\sim$ |                                |           |
|   | Roles (All: 1)                                              |                                                                |                                |           |
|   | 📑 New Role                                                  |                                                                |                                |           |
|   | Name                                                        | Туре                                                           |                                | Actions   |
|   | loT-User                                                    | Predefined                                                     |                                |           |
|   |                                                             |                                                                |                                |           |
|   |                                                             |                                                                |                                |           |
|   |                                                             |                                                                |                                |           |
|   |                                                             |                                                                | _                              |           |
|   | IoT-User Predefined: Provisioned by the application         | Assign role "IoT-User" to user                                 | ×                              |           |
|   | Individual Users Assign Unassign All                        | User ID: * d12345                                              | sign Unassign All              |           |
|   | User ID                                                     |                                                                |                                | Actions   |
|   |                                                             |                                                                |                                |           |
|   |                                                             | Assign                                                         | Cancel                         |           |
|   |                                                             |                                                                |                                |           |
|   |                                                             | 1.                                                             | -<br>Role "IoT-User" is not a: |           |
|   |                                                             |                                                                |                                |           |
|   |                                                             |                                                                |                                |           |
|   |                                                             |                                                                |                                |           |
|   |                                                             |                                                                |                                |           |
|   |                                                             |                                                                |                                |           |

4. Go back to the Internet of Things Services Overview and open *Go to Service*.

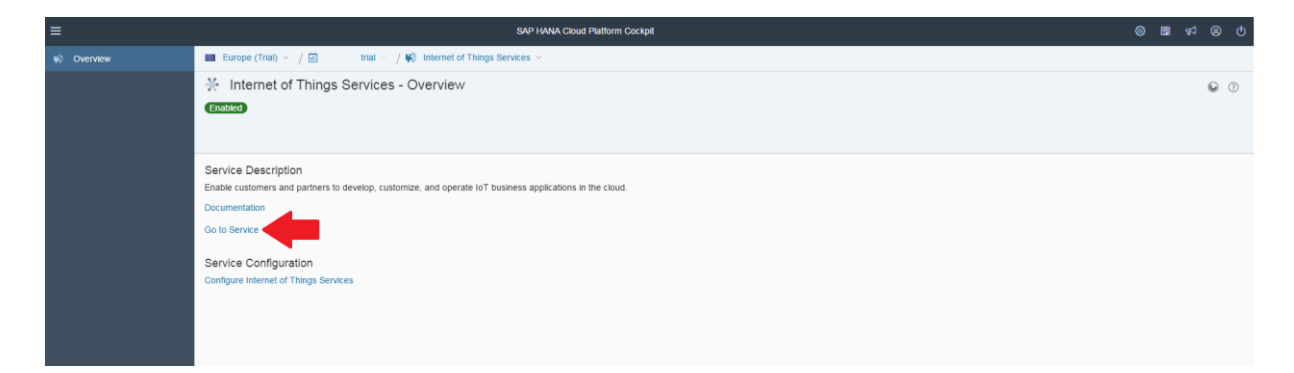

#### Deploy the Message Management Service

 In the Internet of Things Services Cockpit select *Deploy Message Management Service* enter your username and password and press *Deploy*. (In our case the Message Management Service (MMS) is responsible for receiving messages from IoT devices.)

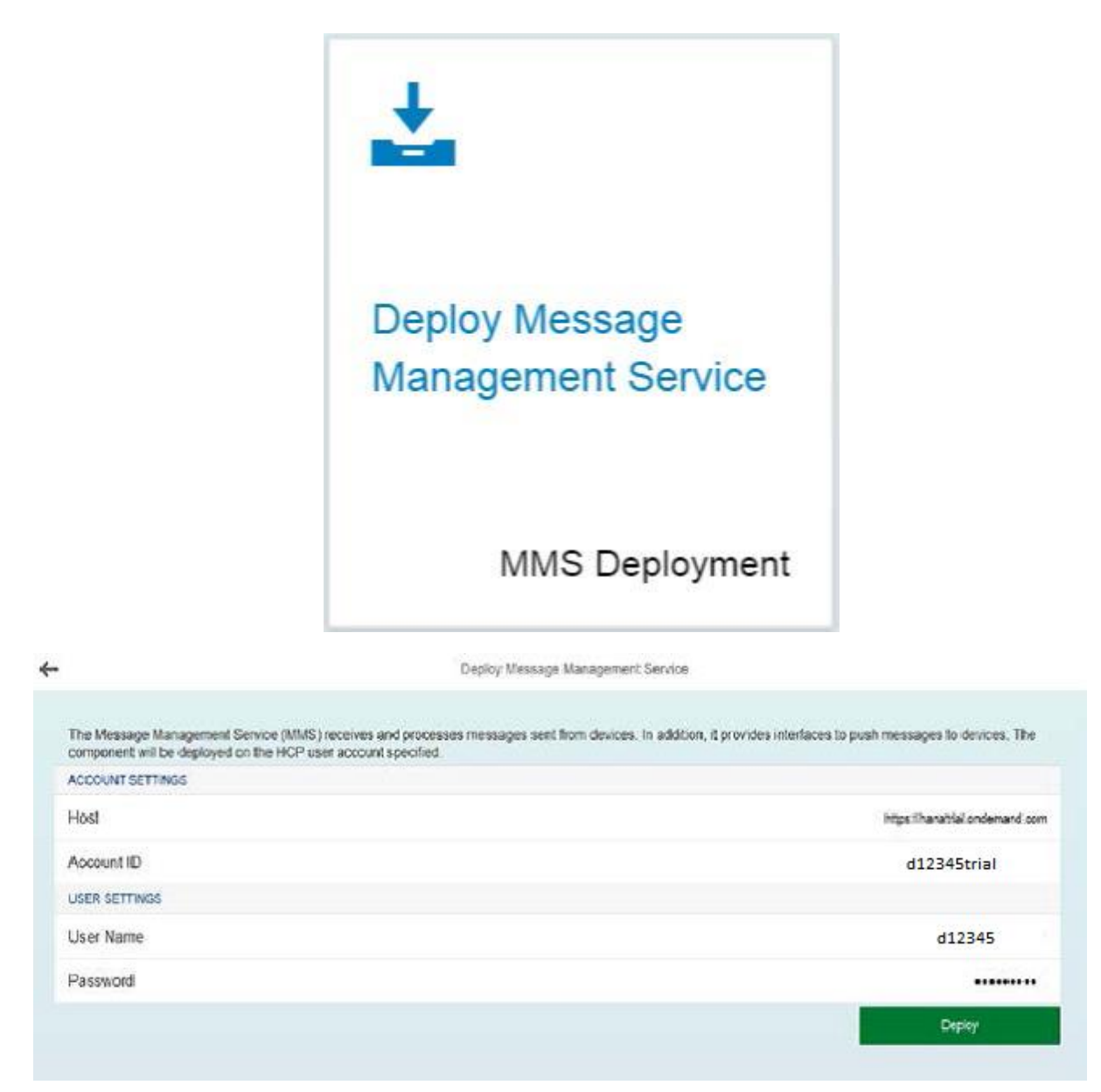

6. Go back to your HCP-trial-Cockpit Overview and go to *Applications > Java Applications*.

| ≡  |                      | SAP HWAA Cloud Platform Cockpit 💿 🗃 vِd 🛞      |                                                                                                    |                               |               |                  |             |          |  |  |  |  |
|----|----------------------|------------------------------------------------|----------------------------------------------------------------------------------------------------|-------------------------------|---------------|------------------|-------------|----------|--|--|--|--|
| ۲  | Overview             | 🖬 Europe (Trial) 🕤 / 🖻                         | trial $\sim$                                                                                                  |                               |               |                  |             |          |  |  |  |  |
| 0  | Applications ~       | System Status                                  |                                                                                                    |                               |               |                  |             | 0        |  |  |  |  |
|    | Java Applications    |                                                |                                                                                                    |                               |               |                  |             |          |  |  |  |  |
|    | HTML5 Applications   | JAVA                                           |                                                                                                    | HTML5                         |               | DATABASE SYSTEMS |             |          |  |  |  |  |
|    | HANA XS Applications | Overall Health                                 | 1 Application                                                                                                 | Overall Health                | 1 Application | Overall Health   | 0 Databases |          |  |  |  |  |
|    | Subscriptions        | $\diamond$                                     | 1 Stopped                                                                                                    | $\diamond$                    | 1 Stopped     | $\diamond$       |             |          |  |  |  |  |
| 40 | Services             | Ť                                              |                                                                                                    | Ť                             |               | Ť                |             |          |  |  |  |  |
| ۲  | Persistence >        | N/A                                            |                                                                                                    | N/A                           |               | N/A              |             |          |  |  |  |  |
| ø  | Connectivity >       |                                                |                                                                                                    |                               |               |                  |             | ٩        |  |  |  |  |
| 8  | Security >           | Favorite Applications                          | favorite applications. You can ad                                                                             | id them from the Java Applica | ations list   |                  |             | <u> </u> |  |  |  |  |
| 13 | Repositories >       | i da nare not jet demice anj                   | arone oppressions, not can a                                                                                  |                               |               |                  |             |          |  |  |  |  |
| 0  | Resource Consumption | Account Information                            |                                                                                                    |                               |               |                  |             | 0        |  |  |  |  |
|    |                      | Account                                        | Members                                                                                                    | Subscriptions                 | Services      |                  |             |          |  |  |  |  |
|    |                      | Display Name<br>trial<br>Account Name<br>trial | Feature available for<br>customer and partner<br>accounts only. Visit<br>saphana.com for more<br>information. | 11 Subscribed                 | 33 available  |                  |             |          |  |  |  |  |

 Select the Application *iotmms* and go to *Security > Roles* and assign the *IoT-MMS-User* role to your user.

| ≡                |                                                                                                    | SAP HANA Cloud Platform Cockpit                                                                                                    |         |             | <u>ର</u> ବ                              |
|------------------|----------------------------------------------------------------------------------------------------|----------------------------------------------------------------------------------------------------|---------|-------------|-----------------------------------------|
| 8                | Overview                                                                                                    | Europe (Trial) - / 🗇 trial -                                                                                                    |         |             |                                         |
| 0                | Applications $\checkmark$                                                                                                    | D trial - Java Applications                                                                                                    |         |             | 0 0                                     |
|                  | Java Applications                                                                                                    | A2.1                                                                                                    |         |             |                                         |
|                  | HTML5 Applications                                                                                                    | 🗜 Depky Application 🛛 All States 🤝                                                                                                    |         |             | Q,                                      |
|                  | HANA XS Applications                                                                                                    |                                                                                                    |         |             |                                         |
|                  | Subscriptions                                                                                                    | State Name Processes Start Time                                                                                                    | Actions |             |                                         |
| *                | Services                                                                                                    | Starket 1 12 Sep 2016, 14 49 36                                                                                                    | ▶, (    |             | ☆                                       |
| ۲                | Persistence >                                                                                                    |                                                                                                    |         |             |                                         |
| ø                | Connectivity >                                                                                                    |                                                                                                    |         |             |                                         |
| 8                | Security >                                                                                                    |                                                                                                    |         |             |                                         |
| 6                | Repositories >                                                                                                    |                                                                                                    |         |             |                                         |
| ø                | Resource Consumption                                                                                                    |                                                                                                    |         |             |                                         |
|                  |                                                                                                    |                                                                                                    |         |             |                                         |
|                  |                                                                                                    |                                                                                                    |         |             |                                         |
|                  |                                                                                                    |                                                                                                    |         |             |                                         |
| ≡                |                                                                                                    | SAP HANA Cloud Platform Cockpit                                                                                                    | © 🖬     | <b>4</b> 2  | <b>୭</b> ଏ                              |
| ≡<br>©           | Overview                                                                                                    | SAP HANA Cloud Platform Cockpit  Europe (Trial) ~ / 🖾 trial - / 🛇 kolmms ~                                                                                                    | 0 🖬     | <b>4</b> 2  | 8 U                                     |
| ≡<br>⊘<br>□      | Overview<br>Monitoring >                                                                                                    | SAP HANA Cloud Platform Cockpit  Europe (Trial) ~ / (2) trial - / (2) kolmmis ~  (3) iotmms - Overview                                                                                                    | 0       | v2<br>☆ ©   | e ර<br>ැ                                |
| □<br>0<br>0<br>0 | Overview Monitoring S Configuration S                                                                                                    | SAP HANA Cloud Platform Cockpit       ■ Europe (Trial) ~ /      trial ~ /        Immode in the second second seco                                                                        | 0       | v2<br>☆ @   | 0 ®                                     |
|                  | Overview           Monitoring         >           Configuration         >           Security                                                                                                    | SAP HANA Cloud Platform Cocupt  Europe (Trial) ~ / C trial = / C tolmms -  O intrms - Overview  Started at 12 Sep 2016, 14.49.36  Start additional process Star Update: Detection                                                                                                    | © 12    | ⊽<br>☆ ©    | 8 0<br>7                                |
|                  | Cvervlew Monitoring Configuration Security Roles                                                                                                    | SAP HANA Cloud Platform Cocxpt  Europe (Trial) ~ / C trial = / C kolmms - C informs - Overview  Started at 12 Sep 2016; 14.49.36  Started at 12 Sep 2016; 14.49.36  Started at 1 | 0       | √2<br>☆ ©   | 0<br>0                                  |
|                  | Cvenview Monitoring Configuration Security College College Col | SAP HANA Cloud Plattorm Cockpt  Europe (Trial) ~ / C trial = / C kolmms -  O intrms - Overview  State at 12 Sep 2016, 14.49.36  State at 12 Sep 2016, 14.49.36  State at 12 Sep 2016, 14.49.36  Splication Details  Name: kolmms                                                                                                    | 0 2     | v2<br>☆ ©   | ତ ଏ<br>) (୨                             |
| =<br>□<br>◎      | Overview           Moniforing         >           Configuration         >           Reservity         ~           Roles         —           OAuth Scopes         —                                                                                                    | SAP HANA Cloud Plattorm Cockpt  Europe (Trial) ~ / C trial - / C kolmms - C intrms - Overview  Europe Starte at 12 Sep 2016, 14.49.55  Europe Starte at 12 Sep 2016, 14.49.55  Europe Content Content  | © 11    | 59 ☆<br>© ☆ | <ul><li>♥</li><li>♥</li><li>♥</li></ul> |
| ≡<br>□<br>◎      | Overview       Moniforing       Configuration       Security       Reales       OAuth Scopes       Authentication Configuration                                                                                                    | SAP HANA Cloud Platform Cockpt                                                                                                    | © 1     | ¢2<br>☆ ©   | © ♥                                     |
|                  | Overview       Monitoring       Configuration       Security       Roles       OAuth Scopes       Authentication Configuration                                                                                                    | SAP HANA Cloud Platform Cockpt                                                                                                    | © 12    | \$2<br>☆ ©  | 0<br>0                                  |
| ≡<br>□<br>©      | Overview       Monitoring       Configuration       Security       Roles       OAuth Scopes       Authentication Configuration                                                                                                    |                                                                                                    | © 19    | र्म<br>रू 0 | 0<br>0                                  |
| ≡<br>0<br>0<br>8 | Overview       Monitoring       Configuration       Security       Roles       OAuth Scopes       Authentication Configuration                                                                                                    | SAP HANA Cloud Platform Cockpt   Surface (Trial) ~ / C trial - / C komms -  Source (Trial) ~ / C komms -  Source (Trial) ~ /   | © 19    | D> ☆        | <ul> <li>Ø</li> <li>Ø</li> </ul>        |
|                  | Overview       Monitoring       Configuration       Security       Verview       Roles       Outly Scopes       Authentication Configuration                                                                                                    |                                                                                                    |         | Dy ☆        |                                         |
|                  | Overview Monitoring Configuration Security Configuration Could Scopes Authentication Configuration                                                                                                    | SAP HAAA Cloud Platform Cockpt  Surface (THal) ~ / C trail / C komms -  Source (THal) ~ / C trail / C komms -  Source (THal) ~ / C komms -  Source (THal) ~ / C komms -  Source (THAL) ~ / C komms -  Source (THal) ~ / C komms -  Source (THal) ~ / C komms -  Source (THAL) ~ / C komms -  Source (THAL) ~ / C   |         | िन्न<br>☆ © |                                         |

| ≡ |                                   |     | SA                                                    | PHANA Cloud Platform Cock      | pit            |      |                    |                                        |             | © 🖩 🕫 🤅 | <u>୬</u> ଏ |  |  |  |
|---|-----------------------------------|-----|-------------------------------------------------------|--------------------------------|----------------|------|--------------------|----------------------------------------|-------------|---------|------------|--|--|--|
| 0 | Overview                          |     | Europe (Trial) 🗸 / 🛱 👘 trial 🗸 / 😒 iotmms 🗸           |                                |                |      |                    |                                        |             |         |            |  |  |  |
| o | Monitoring >                      | Pol | on (All: 1)                                           |                                |                |      |                    |                                        |             |         | 0          |  |  |  |
| ۲ | Configuration >                   | KUI |                                                       |                                |                |      |                    |                                        |             |         | 0          |  |  |  |
| 8 | Security ~                        |     | Name                                                  | Type                           |                |      |                    | Shared                                 | Actions     |         |            |  |  |  |
|   | Roles                             |     | IoT-MMS-User                                          | Predefined                     |                |      |                    |                                        |             |         |            |  |  |  |
|   | OAuth Scopes                      |     |                                                       |                                |                |      |                    |                                        |             |         |            |  |  |  |
|   | -<br>Authentication Configuration |     |                                                       |                                |                |      |                    |                                        |             |         |            |  |  |  |
|   |                                   |     |                                                       |                                |                |      |                    |                                        |             |         |            |  |  |  |
|   |                                   |     |                                                       |                                |                | -    |                    |                                        |             |         |            |  |  |  |
|   |                                   | Ic  | T-MMS-User Predefined: Provisioned by the application |                                |                |      |                    |                                        |             |         |            |  |  |  |
|   |                                   |     | Individual Users Assign Unassign All                  |                                |                | G    | Groups Assign Unas | ssian All                              |             |         |            |  |  |  |
|   |                                   |     | User ID                                               | â                              | Actions        |      | Group:             |                                        |             | Actions |            |  |  |  |
|   |                                   |     |                                                       |                                |                |      |                    |                                        |             |         |            |  |  |  |
|   |                                   |     |                                                       |                                |                |      |                    |                                        |             |         |            |  |  |  |
|   |                                   |     |                                                       |                                |                |      |                    |                                        |             |         |            |  |  |  |
|   |                                   |     |                                                       |                                |                |      |                    | Role "IoT-MMS-User" is not assigned to | any groups. |         |            |  |  |  |
|   |                                   |     |                                                       |                                |                |      |                    |                                        |             |         |            |  |  |  |
|   |                                   |     |                                                       |                                |                |      |                    |                                        |             |         |            |  |  |  |
|   |                                   |     |                                                       |                                |                |      |                    |                                        |             |         |            |  |  |  |
|   |                                   |     |                                                       |                                |                |      |                    |                                        |             |         |            |  |  |  |
|   |                                   |     |                                                       |                                |                |      |                    |                                        |             |         |            |  |  |  |
| ≡ |                                   |     |                                                       |                                |                |      |                    |                                        |             |         | 8 O        |  |  |  |
| 0 |                                   |     | Europe (Trial) - / 🖻 trial - / 🕲 lotmms -             |                                |                |      |                    |                                        |             |         |            |  |  |  |
| O |                                   | Ro  | les (All: 1)                                          |                                |                |      |                    |                                        |             |         | 0          |  |  |  |
| ٢ |                                   | G   | ) New Role                                            |                                |                |      |                    |                                        |             |         |            |  |  |  |
| 9 |                                   |     | Name                                                  | Туре                           |                |      |                    | Shared                                 | Actions     |         |            |  |  |  |
|   |                                   |     | IoT-MMS-User                                          | Predefined                     |                |      |                    | X                                      |             |         |            |  |  |  |
|   |                                   |     |                                                       |                                |                |      |                    |                                        |             |         |            |  |  |  |
|   |                                   |     |                                                       |                                |                |      |                    |                                        |             |         |            |  |  |  |
|   |                                   |     |                                                       |                                |                |      |                    |                                        |             |         |            |  |  |  |
|   |                                   |     | T-MMS-User Predefined Provisioned by the application  | ssign role "IoT-MMS-Lise       | er" to user    |      | ×                  |                                        |             |         |            |  |  |  |
|   |                                   |     |                                                       |                                |                |      | ~                  |                                        |             |         |            |  |  |  |
|   |                                   |     | Individual Users Assign Unassign All                  | ote: Changes will affect new s | sessions only. |      | sign Una:          |                                        |             |         |            |  |  |  |
|   |                                   |     | User ID                                               |                                |                |      |                    |                                        |             | Actions |            |  |  |  |
|   |                                   |     |                                                       |                                | 0.00           | lan  | Canad              |                                        |             |         |            |  |  |  |
|   |                                   |     |                                                       |                                | ASS            | egni | Sailer             |                                        |             |         |            |  |  |  |
|   |                                   |     |                                                       |                                |                |      |                    |                                        |             |         |            |  |  |  |
|   |                                   |     |                                                       |                                |                |      |                    | Role "IOT-MMS-User" is not assigned to | any groups. |         |            |  |  |  |
|   |                                   |     |                                                       |                                |                |      |                    |                                        |             |         |            |  |  |  |

Go back to the *iotmms Overview* and click on the URL below *Application URLs* (e.g. <u>https://iotmmsd0xxxxtrial.hanatrial.ondemand.com/com.sap.iotservices.mms</u>). This takes you to the MMS-Cockpit (let this page remain open in a separate tab).

| =                            |                                                                             | SAP HANA Cloud Platform Cockpt                                                       | © 🖬 🛛 | ⊲ ⊗ | ወ |  |  |  |
|------------------------------|-----------------------------------------------------------------------------|--------------------------------------------------------------------------------------|-------|-----|---|--|--|--|
| Overview                     | 🔳 Europe (Trial) ~ / 🖾 🛛 trial ~ / 😒 lotmms ~                               |                                                                                      |       |     |   |  |  |  |
| Monitoring >                 | iotmms - Overview                                                           |                                                                                      | \$    | 0 0 | 2 |  |  |  |
| Onfiguration >               | Started Started at 12 Sep 2016, 14:49:36                                    |                                                                                      |       |     |   |  |  |  |
| 😵 Security 🗸 🗸               | Start additional process Stop Update Delete                                 |                                                                                      |       |     |   |  |  |  |
| Roles                        | Application Dataile                                                         |                                                                                      |       |     |   |  |  |  |
| OAuth Scopes                 | Application Details                                                         | kitmis                                                                               |       |     |   |  |  |  |
| Authentication Configuration | *Display Name:                                                              | iotimms                                                                              |       |     |   |  |  |  |
|                              | Description:                                                                |                                                                                      |       |     |   |  |  |  |
|                              |                                                                             | Edit                                                                                 |       |     |   |  |  |  |
|                              | Application URLs<br>https://iotmms trial.hanatrial.ondemand.com/com.sap.iot | Application URLs<br>fits://otmms trial hanafral ondemand com/com sap lotservices mms |       |     |   |  |  |  |
|                              | Application Maintenance                                                     |                                                                                      |       |     |   |  |  |  |
|                              | 🍣 Not in Maintenance No Maintenance Application 🔍 Sta                       | t Maintenance                                                                        |       |     |   |  |  |  |
|                              | Runtime                                                                     |                                                                                      |       |     |   |  |  |  |

10

Dr. Laurent Gomez, OSCP laurent.gomez@sap.com

#### Configure devices in the Internet of Things Services

9. Go to *View registered devices and device types* which takes you back to the IoT Services Cockpit.

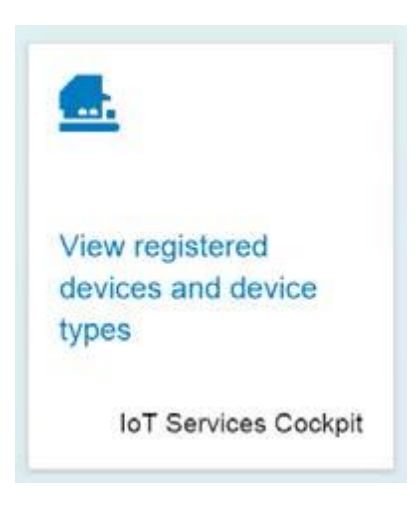

10. Go to *Message Types* and create a new message type called *LoRaMessage*.

The first field of the message type is deviceid

The second field of the message type is **data**.

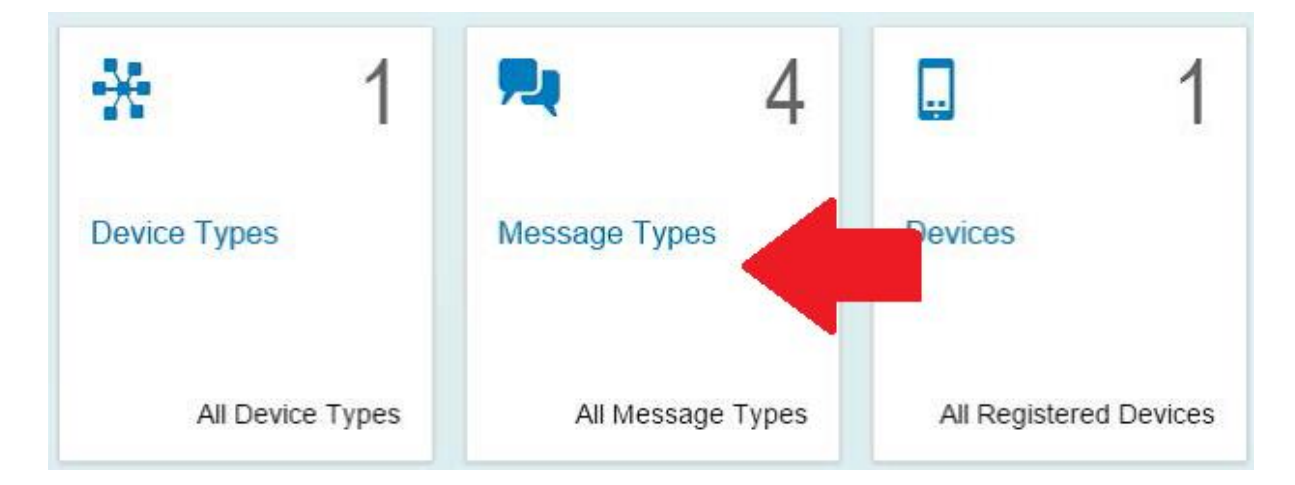

| ←      | Message Ty | pes |   |
|--------|------------|-----|---|
| Search |            | Q   | С |
|        |            |     |   |
|        |            |     |   |
|        |            |     |   |
|        |            |     |   |
|        |            |     |   |
|        |            |     |   |
|        |            | +   | Ū |

| Europe (Trial) > p | 0423485tr 🗙 🔤 Message Management :         | e × 🐷 IoT Services Cockpit × +                                          |        |        | - | ٥ | ×   |
|--------------------|--------------------------------------------|-------------------------------------------------------------------------|--------|--------|---|---|-----|
| 🗲 🛈 🔒   https://i  | iotcockpitiotservices-p423485trial.hanatri | al.ondemand.com/com.sap.iotservices.cockpit/#/messagetyj C Q Rechercher | ☆      | Ê      | ÷ | ŝ | 2 = |
|                    | K Message Types                            | Create Message Type                                                     |        |        |   |   |     |
|                    | Recherche Q C                              | Information                                                             |        |        |   |   |     |
|                    | Aucune donnée                              | *Name: LoRaMessage                                                      |        |        |   |   |     |
|                    |                                            | Fields                                                                  |        |        |   |   |     |
|                    |                                            |                                                                         | + Add  | Field  |   |   |     |
|                    |                                            | Position Name Type                                                      |        |        |   |   |     |
|                    |                                            | 1 deviceid string                                                       | ~      | ŧ      |   |   |     |
|                    |                                            | Max. Length:<br>Optional, default is 255                                |        |        |   |   |     |
|                    |                                            | 2 data string                                                           | ~      | 窗      |   |   |     |
|                    |                                            | Max. Length:<br>Optional, default is 255                                |        |        |   |   |     |
|                    |                                            |                                                                         |        |        |   |   |     |
|                    | +                                          |                                                                         | Create | Cancel |   |   |     |

| 👛 Europe (Trial) > p | 423485tr × 🛛 😅 M       | lessage Management Se.  | × 😇 lot s        | ervices Cockpit    | × +                     |           |                   |     | ł  | - | ٥ | × |
|----------------------|------------------------|-------------------------|------------------|--------------------|-------------------------|-----------|-------------------|-----|----|---|---|---|
| 🗲 🛈 🔒   https://i    | otcockpitiotservices-p | p423485trial.hanatrial. | ondemand.com     | /com.sap.iotservic | ces.cockpit/#/messagety | C C       | Rechercher        | ☆ 自 | +  | Â | ◙ | ≡ |
|                      | < Message              | e Types                 |                  |                    | Me                      | sage Type |                   |     |    |   |   |   |
|                      | Recherche              | 9 C                     |                  |                    |                         |           |                   |     |    |   |   |   |
|                      | LoRaMessage            |                         | LoRaMes          | sage               |                         |           |                   |     |    |   |   |   |
|                      |                        |                         | i<br>Information | Fields             |                         |           |                   |     |    |   |   |   |
|                      |                        |                         | Position         | Name               |                         | Туре      | Optional Settings |     |    |   |   |   |
|                      |                        |                         | ă.               | deviceid           |                         | string    |                   |     |    |   |   |   |
|                      |                        |                         | 2                | data               |                         | string    |                   |     |    |   |   |   |
|                      |                        |                         |                  |                    |                         |           |                   |     |    |   |   |   |
|                      |                        |                         |                  |                    |                         |           |                   |     |    |   |   |   |
|                      |                        |                         |                  |                    |                         |           |                   |     |    |   |   |   |
|                      |                        |                         |                  |                    |                         |           |                   |     |    |   |   |   |
|                      |                        |                         |                  |                    |                         |           |                   |     |    |   |   |   |
|                      |                        |                         |                  |                    |                         |           |                   |     |    |   |   |   |
|                      |                        | +                       |                  |                    |                         |           |                   | Del | te |   |   |   |

11. Open a text editor and paste the now appearing *message type ID* in a new text file.

| < Message   | Types | Message Type             |        |  |  |
|-------------|-------|--------------------------|--------|--|--|
| Recherche   | 9 C P |                          |        |  |  |
| LoRaMessage |       | LoRaMessage              |        |  |  |
|             |       | thormation Fields        |        |  |  |
|             |       | ID: 5307300fec2b8583bbbb |        |  |  |
|             |       |                          |        |  |  |
|             |       |                          |        |  |  |
|             |       |                          |        |  |  |
|             |       |                          |        |  |  |
|             |       |                          |        |  |  |
|             | +     |                          | Delete |  |  |

12. Go to *Device Types* and create a new device type called *Arduino* and add the message type *LoRaMessage* with the direction *from device*.

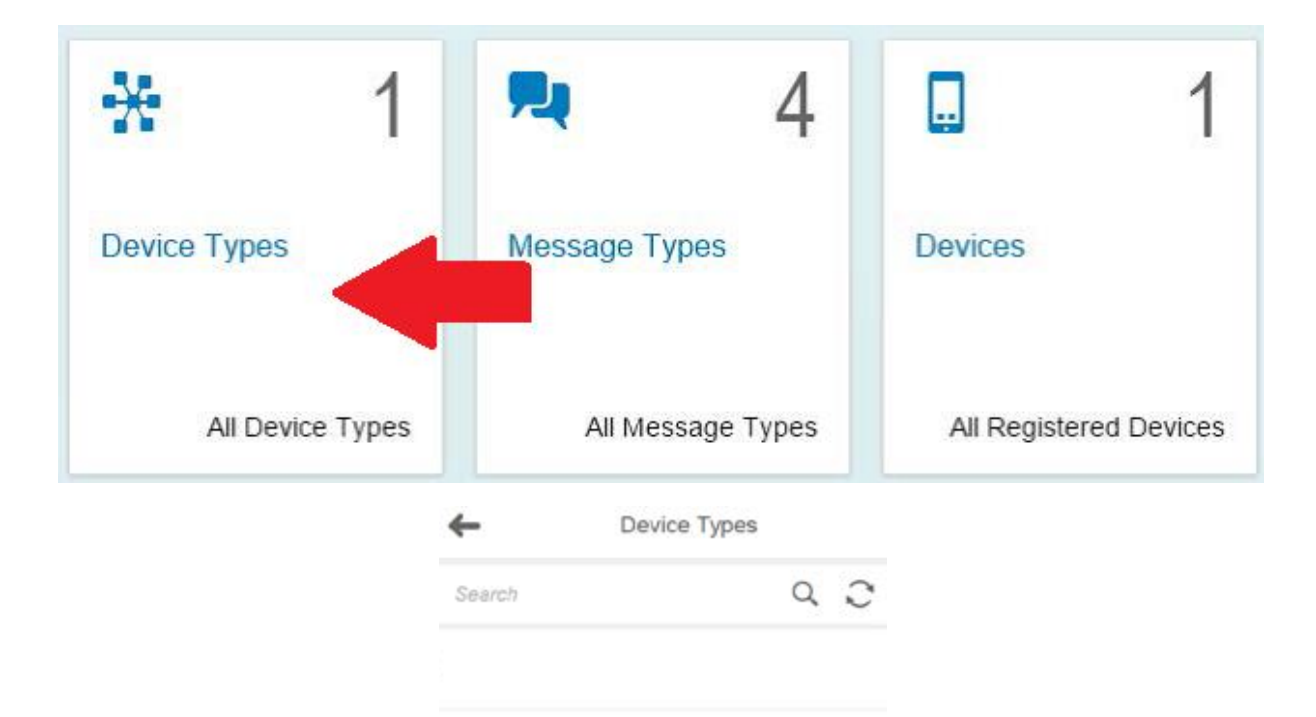

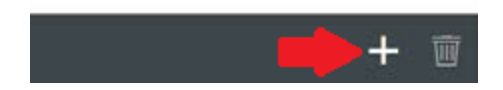

| Europe (mai) >       | p423485tr ×                                                         | Message Management S                                                             | e 🗙 📨 IoT Services Cockpit                                                                                                    | × +                                                                                                    |               |              |        | -          | ٥      | × |
|----------------------|---------------------------------------------------------------------|----------------------------------------------------------------------------------|----------------------------------------------------------------------------------------------------|----------------------------------------------------------------------------------------------------|---------------|--------------|--------|------------|--------|---|
| ( ↓ ( ) ▲   https:// | 'iotcockpitiotse                                                    | ervices-p423485trial.hanatria                                                    | ll.ondemand.com/com.sap.iotser                                                                                                    | vices.cockpit/#/devicetype: Cf                                                                                                    | Q Rechercher  | ☆            | Ê      | ∔ ^        | ◙      | ≡ |
|                      | <                                                                   | Device Types                                                                     |                                                                                                    | Create Device Typ                                                                                                    | pe            |              |        |            |        |   |
|                      | Recherche                                                           | ۹.C                                                                              | Information                                                                                                    |                                                                                                    |               |              |        |            |        |   |
|                      | ,                                                                   | Aucune donnée                                                                    | *Name:                                                                                                    | Arduino                                                                                                    |               |              |        |            |        |   |
|                      |                                                                     |                                                                                  | Further Details:                                                                                                    | Enter a URL to call up further details                                                                                                    |               |              |        |            |        |   |
|                      |                                                                     |                                                                                  | Message Types                                                                                                    |                                                                                                    |               |              |        |            |        |   |
|                      |                                                                     |                                                                                  |                                                                                                    |                                                                                                    |               | + Add Messag | е Туре |            |        |   |
|                      |                                                                     |                                                                                  | Assignment Name                                                                                                    | Message Type                                                                                                    | Direction     |              |        |            |        |   |
|                      |                                                                     |                                                                                  | Enter a name (optional)                                                                                                    | LoRaMessage                                                                                                    | ✓ From D      | evice 🗸      | ÷      |            |        |   |
|                      |                                                                     |                                                                                  |                                                                                                    |                                                                                                    |               |              |        |            |        |   |
|                      |                                                                     |                                                                                  |                                                                                                    |                                                                                                    |               |              |        |            |        |   |
|                      |                                                                     |                                                                                  |                                                                                                    |                                                                                                    |               |              |        |            |        |   |
|                      |                                                                     |                                                                                  |                                                                                                    |                                                                                                    |               |              |        |            |        |   |
|                      |                                                                     | +                                                                                |                                                                                                    |                                                                                                    |               | Create       | Cancel |            |        |   |
|                      |                                                                     | '                                                                                |                                                                                                    |                                                                                                    |               |              |        |            |        |   |
|                      |                                                                     |                                                                                  |                                                                                                    |                                                                                                    |               |              |        |            |        |   |
| Europe (Trial) >     | p423485tr ×                                                         | 💇 Message Management S                                                           | e X 💇 IoT Services Cockpit                                                                                                    | × +                                                                                                    |               |              |        | -          | ٥      | × |
| Europe (Trial) >     | p423485tr ×<br>/iotcockpitiotse                                     | Message Management S<br>ervices-p423485trial.hanatria                            | e X Tor Services Cockpit                                                                                                    | X +<br>vices.cockpit/#/devicetype: C                                                                                                    | Q. Rechercher | ☆            | Ê      | -<br>∔ ^î  | 0<br>V | × |
| Europe (Trial) >     | p423485tr ×<br>/iotcockpitiotse<br><<br>Recharche                   | Message Management S ervices-p423485trial.hanatria Device Types                  | e X 🖅 IoT Services Cockpit                                                                                                    | × +<br>vices.cockpit/#/devicetype: C<br>Device Type                                                                                                    | Q. Rechercher | ¢            | Ê      | -<br>+ ^   | 0      | × |
| Europe (Trial) >     | p423485tr ×<br>/iotcockpitiotse<br><<br><i>Recherche</i>            | C Message Management S<br>ervices-p423485trial.hanatria<br>Device Types<br>Q (2  | e × / 2000 IoT Services Cockpit<br>al ondemand.com/com.sap.iotser<br>Arduino                                                                                                    | × +<br>vices.cockpit/#/devicetype C<br>Device Type                                                                                                    | Q. Rechercher | \$           | Ê      | -<br>↓ ^î  | 0      | × |
| Europe (Trial) >     | p423485tr ×<br>/iotcockpitiotse<br>/<br><i>Recherche</i><br>Arduino | C Message Management S<br>arvices-p423485trial.hanatria<br>Device Types<br>Q O   | e X IoT Services Cockpit<br>Il ondemand.com/com.sap.iotser<br>Arduino                                                                                                    | X +<br>vices.cockpit/#/devicetype: C<br>Device Type                                                                                                    | Q. Rechercher | ☆            | Ê      | -<br>↓ ŕî  | 0      | × |
| Europe (Trial) >     | p423485tr ×<br>fiotcockpitiotse<br><i>Recherche</i><br>Arduino      | C Message Management S<br>ervices-p423485trial.hanatria<br>Device Types<br>Q Ø   | e X IoT Services Cockpit<br>Il ondemand.com/com.sap.iotser<br>Arduino<br>il one for the services Cockpit<br>Il ondemand.com/com.sap.iotser<br>Arduino                                                                                                    | X +<br>vices.cockpit/#/devicetype: C<br>Device Type                                                                                                    | Q. Rechercher | ☆            |        | -<br>+ ń   | 0      | × |
| Europe (Trial) >     | p423485tr ×<br>Notcockpitiotse                                      | C Message Management S<br>ervices-p423485trial.hanatria<br>Device Types<br>Q 2   | e X Int Services Cockpit<br>al ondemand.com/com.sap.iotser<br>Arduino                                                                                                    | X +<br>vices.cockpit/#/devicetype C<br>Device Type                                                                                                    | Q. Rechercher | ☆            | Ê      | <b>+</b> ↑ | 0      | × |
| Europe (Trial) >     | p423485tr ×<br>/iotcockpitiotse<br><i>Recherche</i><br>Arduino      | © Message Management S     ervices-p423485trial.hanatria     Device Types        | e X I lot Services Cockpit<br>I ondemand.com/com.sap.iotser<br>Arduino<br>i i i i i i i i i i i i i i i i i i i                                                                                                     | X +<br>Vices.cockpit/#/devicetype: C<br>Device Type                                                                                                    | Q. Rechercher | ☆            |        | <b>-</b>   |        | × |
| Europe (Trial) >     | p423485tr ×<br>/iotcockpitiotse<br>Recherche<br>Arduino             | © Message Management S<br>ervices-p423485trial.hanatria<br>Device Types<br>♀ ♡   | e X I loT Services Cockpit<br>al ondemand.com/com.sap.iotser<br>Arduino<br>information<br>Meg.Types<br>Authen<br>General<br>Davice Registration                                                                                                    | ×     +       vices.cockpit/#/devicetype:     C       Device Type       textion                                                                                                    | Q. Rechercher | ☆            | Ê      | -<br>+ îî  | 0      | × |
| Europe (Trial) >     | p423485tr ×<br>ilotcockpitiotse                                     | ♥ Message Management S<br>ervices-p423485trial.hanatria<br>Device Types<br>Q ∂   | e X I lot Services Cockpit<br>I ondemand.com/com.sap.iotser<br>Arduino<br>internation<br>Meg. Types<br>Authent<br>General<br>Device Registration<br>Authentication Type:                                                                                                    | ×     +       vices.cockpit/#/devicetype:     C       Device Type       Between the second second | Q. Rechercher | ¢            | Ê      | -<br>* *   | 0      | × |
| Europe (Trial) >     | p423485tr ×<br>/iotcockpitiotse<br><i>Recherche</i><br>Arduino      | vor Message Management S<br>ervices-p423485trial.hanatria<br>Device Types<br>♀ ♀ | e X I lot Services Cockpit<br>I ondemand.com/com.sap.iotser<br>Arduino<br>i i i i i i i i i i i i i i i i i i i                                                                                                     | X +<br>Vices.cockpit/#/devicetype: C<br>Device Type                                                                                                    | Q. Rechercher | ☆            |        | -<br>• *   |        | × |
| Europe (Trial) >     | p423485tr ×<br>/iotcockpitiotse<br>/<br><i>Recherche</i><br>Arduino | ♥♥ Message Management S<br>ervices-p423485trial.hanatria<br>Device Types<br>Q Ø  | e X I lot Services Cockpit<br>al ondemand.com/com.sap.iotser<br>Arduino<br>internation<br>General<br>Device Registration<br>Authentication Type:<br>OAuth Token:                                                                                                    | x +<br>vices.cockpit/#/devicetype: C<br>Device Type                                                                                                    | Q. Rechercher | \$           |        | -<br>* *   |        | × |
| ► Europe (Trial) >   | p423485tr ×<br>/iotcockpitiotse<br><i>Recherche</i><br>Arduino      | vor Message Management S<br>arvices-p423485trial.hanatria<br>Device Types<br>Q ⊘ | e X I lot Services Cockpit<br>I ondemand.com/com.sap.iotser<br>Arduino<br>i one<br>i one<br>Mag. Types<br>General<br>Device Registration<br>Authentication Type:<br>OAuth Token:                                                                                                    | x +<br>vices.cockpit/#/devicetype: C<br>Device Type<br>testion<br>2493<br>CAuth.<br>181                                                                                                    | Rechercher    | \$           |        | -<br>↓ ↑   |        | × |
| Europe (Trial) >     | p423485tr ×<br>flotcockpitiotse<br>Recherche<br>Arduino             | vor Message Management S<br>ervices-p423485trial.hanatria<br>Device Types<br>♀ ⑦ | e X I let Services Cockpit<br>al ondemand.com/com.sap.iotser<br>Arduino<br>i entropy i entropy i entro | X     +       vices.cockpit/#/devicetype:     C       Device Type       Device Type                                                                                                    | Q. Rechercher | \$           |        | -<br>+ *   |        | × |
| Europe (Trial) >     | p423485tr ×<br>/iotcockpitiotse<br><i>Recherche</i><br>Arduino      | vor Message Management S<br>arvices-p423485trial.hanatria<br>Device Types<br>Q ⊘ | e X I lat Services Cockpit<br>I ondemand.com/com.sap.iotser<br>Arduino<br>i one<br>i one<br>i one<br>Mag. Types<br>Authent<br>General<br>Device Registration<br>Authentication Type:<br>OAuth Token:                                                                                                    | X     +       vices.cockpit/#/devicetype:     C       Device Type       0       2493       0       0       0       1                                                                                                    | Rechercher    | \$           |        | -<br>↓ ↑   |        | × |

13. Go back to Internet of Things Services Cockpit and then go to Devices.

| * 1              | <b>P.</b>    | 4        |              | 1           |
|------------------|--------------|----------|--------------|-------------|
| Device Types     | Message Type | es       | Devices      |             |
| All Device Types | All Messa    | ge Types | All Register | red Devices |

| 👛 Europe (Trial) > p | 0423485tr × 🛛 😅 Messa     | age Management Se  | e 🗙 📨 IoT Services Cockpit    | × +                                          |             |             |   | - | ٥ | × |
|----------------------|---------------------------|--------------------|-------------------------------|----------------------------------------------|-------------|-------------|---|---|---|---|
| 🗲 🛈 🖴   https://i    | iotcockpitiotservices-p42 | 3485trial.hanatria | l.ondemand.com/com.sap.iotser | vices.cockpit/#/devices/cre C 🗌 🤉 Rechercher |             | ☆自          | ÷ | Â | ◙ | ≡ |
|                      | < Devices                 |                    |                               | Create Device                                |             |             |   |   |   |   |
|                      | Recherche                 | 9 C                | Information                   |                                              |             |             |   |   |   |   |
|                      | Aucune don                | inée               | *Name:                        | ArduinooverLoRa                              |             |             |   |   |   |   |
|                      |                           |                    | *Device Type:                 | Arduino                                      | ~           |             |   |   |   |   |
|                      |                           |                    | Further Details:              | Enter a URL to call up further details       |             |             |   |   |   |   |
|                      |                           |                    | Custom Attributes             |                                              |             |             |   |   |   |   |
|                      |                           |                    |                               |                                              | + Add Custo | m Attribute |   |   |   |   |
|                      |                           |                    | Key                           | Value                                        |             |             |   |   |   |   |
|                      |                           |                    |                               | Aucune donnée                                |             |             |   |   |   |   |
|                      |                           |                    |                               |                                              |             |             |   |   |   |   |
|                      |                           |                    |                               |                                              |             |             |   |   |   |   |
|                      |                           |                    |                               |                                              |             |             |   |   |   |   |
|                      |                           |                    |                               |                                              |             |             |   |   |   |   |
|                      |                           | 옯 🕂                |                               |                                              | Crea        | te Cance    |   |   |   |   |

14. Create a new device called *ArduinooverLoRa* and choose *Arduino* as device type.

15. Paste the now appearing *token* in your already opened text file.

| ✓ OAuth Access Token                                                       |
|----------------------------------------------------------------------------|
| New OAuth access token for device "ArduinooverLoRa" created.<br>Token: d46 |
| Fermer                                                                     |

16. Also paste the *device ID* appearing after closing the token window in your text file.

#### Test the MMS via HTTP API

17. Go to the Message Management Service Cockpit (separate tab) and now go to Send and receive messages via HTTP.

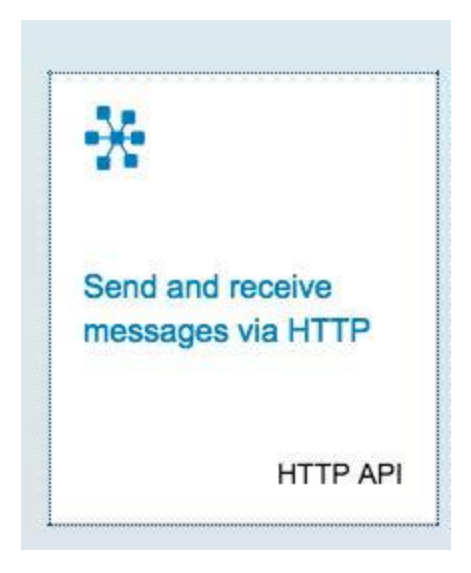

18. Below *Send message* change the last part of the URL associated to *HTTP endpoint* [usually: d000-e000-v000-i000-c000-e001] to your devices' ID (last pasted string in text file).

| Send Message   |                                                                                                |
|----------------|------------------------------------------------------------------------------------------------|
| Data Endpoint: | https://iotmmsp423485trial.hanatrial.ondemand.com/com.sap.iotservices.mms/v1/api/http/data/ede |
| Message:       | {"mode":"sync","messageType":"53                                                               |
|                | Send Send                                                                                      |

- 19. Now replace the value from messageType in the message [usually: m0t0y0p0e1] to your message type ID (first pasted string in text file) and replace [{"sensor":"sensor1", "value":"20", "timestamp":1413191650}]} by [{"deviceid":"sensor1", "data":"20"}]
- 20. Press *Send* and the *Reply from server* console should now show a message like this: 200 {"msg":"1 message(s) received from device [<your Device ID>]"}.

| Repl | y from | Server                                                                             |
|------|--------|------------------------------------------------------------------------------------|
|      |        |                                                                                    |
|      |        |                                                                                    |
|      |        |                                                                                    |
|      |        | <u>~</u>                                                                           |
|      |        | UII Clear Table                                                                    |
|      |        |                                                                                    |
|      | Code   | Message                                                                            |
|      |        |                                                                                    |
|      | 000    |                                                                                    |
|      | 200    | {"msg":"1 message(s) received from device [edb111dd-ecu8-4b18-9ba9-bb162bb24978]"} |
|      |        |                                                                                    |
|      |        |                                                                                    |

Congratulations! Now your IoT Services are set up properly and you can see your messages by going back to the *Message Management Service Cockpit* and going to *Display stored messages*. Your messages are usually stored in the first appearing table which is named T\_IOT\_<your message type ID>.

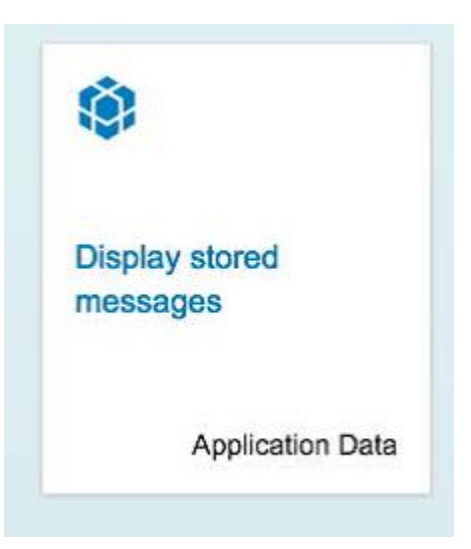

| Ç R      | AFRAÎCHIR Last updated on 10/12/2016 à 22:5           | 0:48                                                         |            |        |             |
|----------|-------------------------------------------------------|--------------------------------------------------------------|------------|--------|-------------|
| Та<br>(3 | able NEO_4<br>row(s) out of 3 loaded. Newest on top.) | T_IOT_                                                       | <b>J</b> A |        | 🖉 OData API |
| G        | _DEVICE                                               | G_CREATED                                                    | C_DEVICEID | C_DATA |             |
| ed       | ·                                                     | Sat Dec 10 2016 22:47:23 GMT+0100<br>(Romance Standard Time) | sensor1    | 20     |             |
| ed       | ·                                                     | Sat Dec 10 2016 22:47:09 GMT+0100<br>(Romance Standard Time) | sensor1    | 20     |             |
| ed       | 34                                                    | Sat Dec 10 2016 22:47:01 GMT+0100<br>(Romance Standard Time) | sensor1    | 20     |             |

## Arduino

Install the Arduino IDE

- 1. Get the Arduino IDE installation form <u>here</u>.
- 2. Start the installation

| 🥺 Arduino Setup: Installation (                       | Options                                                                                                    | _                                                                      |              | ×   |
|-------------------------------------------------------|----------------------------------------------------------------------------------------------------|------------------------------------------------------------------------|--------------|-----|
| Check the components yo<br>you don't want to install. | ou want to install a<br>Click Next to conti                                                                                    | nd uncheck the<br>nue.                                                 | compone      | nts |
| Select components to install:                         | <ul> <li>✓ Install Ardu</li> <li>✓ Install USB</li> <li>✓ Create Star</li> <li>✓ Create Des</li> <li>✓ Associate .i</li> </ul> | ino software<br>driver<br>It Menu shortcu<br>ktop shortcut<br>no files | t            |     |
| Space required: 402.3MB                               |                                                                                                    |                                                                        |              |     |
| Cancel Nullsoft Instal                                | l System v3.0                                                                                                    | < <u>B</u> ack                                                         | <u>N</u> ext | t > |

| 🥺 Arduino Setu                         | p: Installation Folder                                                              | —                                     |                                 | X         |
|----------------------------------------|-------------------------------------------------------------------------------------|---------------------------------------|---------------------------------|-----------|
| Setup wil<br>folder, di<br>installatio | l install Arduino in the following fol<br>ick Browse and select another fold<br>on. | der. To install i<br>er. Click Instal | n a different<br>I to start the |           |
| Destination Fol                        | ilder<br>iiles (x86)\Arduino                                                        |                                       | Browse                          |           |
| Space required: 4<br>Space available:  | 402.3MB<br>377.8GB                                                                  | < Pack                                | Testall                         | _         |
| Cancel                                 | Nullsort Install System V3.0                                                        | < <u>B</u> ack                        | Install                         |           |
|                                        |                                                                                     |                                       |                                 |           |
| 🥺 Arduino Setu                         | p: Installing                                                                       | _                                     |                                 | ×         |
| Show details                           | p: Installing<br>older: C:\Program Files (x86)\Ardui                                | <br>ino\hardware\                     | arduino \avr \fi                | rmw;      |
| Image: Show details                    | p: Installing<br>older: C:\Program Files (x86)\Ardu                                 | ino\hardware\                         | arduino \avr \fi                | ×<br>rmw; |

Windows Security ×
 Would you like to install this device software?
 Name: Arduino USB Driver
 Publisher: Arduino LLC
 Always trust software from "Arduino LLC". Install Don't Install
 You should only install driver software from publishers you trust. How can I decide which device software is safe to install?

#### Install the LoRa libraries

- 1. Copy the LoRa library into the <*ArduinoInstallationFolder*>/libraries and extract it 📔 🛃 📒 💌 🛛 libraries o × File Home Share ~ 0 \* 🗎 🗋 🐰 Cut 
   Image: Second second second M Copy path Pin to Quick Copy Paste access Paste shortcut to • to • Delete Rename folder Clipboard ← → → ↑ 🖡 > NCEN34057649A > OSDisk (C:) > Program Files (x86) > Arduino > libraries ✓ ひ Search libraries Q Name Date modified Туре Size A Quick access 📕 WiFi 14/11/2016 15:31 File folder Documents TFT 14/11/2016 15:31 File folder Downloads \* Temboo 14/11/2016 15:31 File folde Pictures SX1272\_library\_arduino\_v1.4 06/12/2016 19:02 File folder DataProtection 14/11/2016 15:31 Stepper File folde Desktop SpacebrewYun 14/11/2016 15:31 File folder PublicConnectedSpaces@Antibes Servo 14/11/2016 15:31 File folder Strategy SD 14/11/2016 15:31 File folde RobotlRremote 14/11/2016 15:31 File folder la OneDrive Robot Motor 14/11/2016 15:31 File folder SNCEN34057649A Robot\_Control 14/11/2016 15:31 File folde Mouse 14/11/2016 15:31 File folder a Desktop LiquidCrystal 14/11/2016 15:31 File folder Documents 14/11/2016 15:31 Keyboard File folde Downloads GSM 14/11/2016 15:31 File folder Music Firmata 14/11/2016 15:31 File folder Nictures Ethernet 14/11/2016 15:31 File folde 🗃 Videos Esplora 14/11/2016 15:31 File folder USDisk (C:) 14/11/2016 15:31 Bridge File folder ✓ I023506 (\\FRPARH101.par.global.corp.sap) (I:) Metwork 19 items 81 K
- 2. Unzip the two ZIP *arduino-api\_v1\_4.zip* and *arduinoLoRa\_v\_1\_4.zip* in <*ArduinoInstallationFolder>/libraries*

| Image: SX1272_library_arduino_v1       File     Home       Share     View                                                                                                    | 4                                                                                                    |                                      |                 |                                     | - 0                                                                                                    | ×<br>^ ?         |
|----------------------------------------------------------------------------------------------------|----------------------------------------------------------------------------------------------------|--------------------------------------|-----------------|-------------------------------------|----------------------------------------------------------------------------------------------------|------------------|
| Pin to Quick access           Copy           Paste           Copy path             Clipboard           Clipboard           Clipboard                                                                                                    | Move<br>to*<br>Copy<br>to*<br>Delete<br>Polete<br>Copy<br>Copy<br>Copy<br>Copy<br>Copy<br>Copy<br>Copy<br>Copy                                                                                                    | New<br>folder                        | Properties<br>• | ▲ Open ▼ ➢ Edit ▲ History           | Select all Select none Invert selection Select                                                                                        |                  |
| ← → ⊷ ↑ 🖡 « Arduino > libraries                                                                                                    | SX1272_library_arduino_v1.4                                                                                                    |                                      | ~ Ū             | Search SX1                          | 272_library_arduinc                                                                                                    | <b>P</b>         |
| <ul> <li>Quick access</li> <li>Documents</li> <li>Downloads</li> <li>Pictures</li> <li>console</li> <li>DataProtection</li> </ul>                                                                                                    | <ul> <li>Name</li> <li>logs</li> <li>arduino</li> <li>arduino</li> <li>salidas.t</li> </ul>                                                                                                    | -api_v1_4.zip<br>LoRa_v1_4.zip<br>xt |                 |                                     | Date modified<br>16/02/2016 13:06<br>16/02/2016 11:53<br>16/02/2016 13:04<br>16/02/2016 13:09                                         | ۲<br>۶<br>۱<br>۱ |
| Dekton     4 items                                                                                                    | v (                                                                                                    |                                      |                 |                                     |                                                                                                    | >                |
| Image: Image: Image |                                                                                                    |                                      |                 |                                     | - 🗆                                                                                                    | ×<br>^ ?         |
| Pin to Quick access     Copy     Paste     Cut       Copy     Paste     Paste shortcut       Clipboard     Clipboard                                                                                                    | Move<br>to*<br>Copy<br>to*<br>Copy<br>to*<br>Copy<br>to*<br>Copy<br>to*<br>Copy<br>to*<br>Copy<br>to*<br>Copy<br>to*<br>Copy<br>to*<br>Copy<br>to*<br>Copy<br>to*<br>Copy<br>to*<br>Copy<br>Copy<br>to*<br>Copy<br>Copy<br>Copy<br>Copy<br>Copy<br>Copy<br>Copy<br>Copy | New<br>folder<br>New                 | Properties      | Open ▼<br>∠ Edit<br>← History<br>en | Select all Select none Invert selection Select                                                                                        |                  |
| ← → ⊷ ↑ 🖡 « OSDisk (C:) » Prog                                                                                                    | ram Files (x86) » Arduino » librar                                                                                                    | ies                                  | ٽ ~             | Search libr                         | aries                                                                                                    | م                |
|                                                                                                    |                                                                                                    |                                      |                 |                                     | arres                                                                                                    |                  |
| <ul> <li>Desktop</li> <li>Documents</li> <li>Downloads</li> <li>Music</li> <li>Pictures</li> <li>Videos</li> </ul>                                                                                                    | <ul> <li>Name</li> <li>Firmata</li> <li>Etherne</li> <li>Esplora</li> <li>Bridge</li> <li>arduino</li> <li>arduino</li> </ul>                                                                                                    | ↓<br>LoRa<br>-api                    |                 |                                     | Date modified<br>14/11/2016 15:31<br>14/11/2016 15:31<br>14/11/2016 15:31<br>14/11/2016 15:31<br>16/02/2016 11:39<br>12/02/2016 09:03 |                  |

#### Check the LoRa module

- 1. Start the Arduino IDE
- 2. Check for LoRa libraries examples

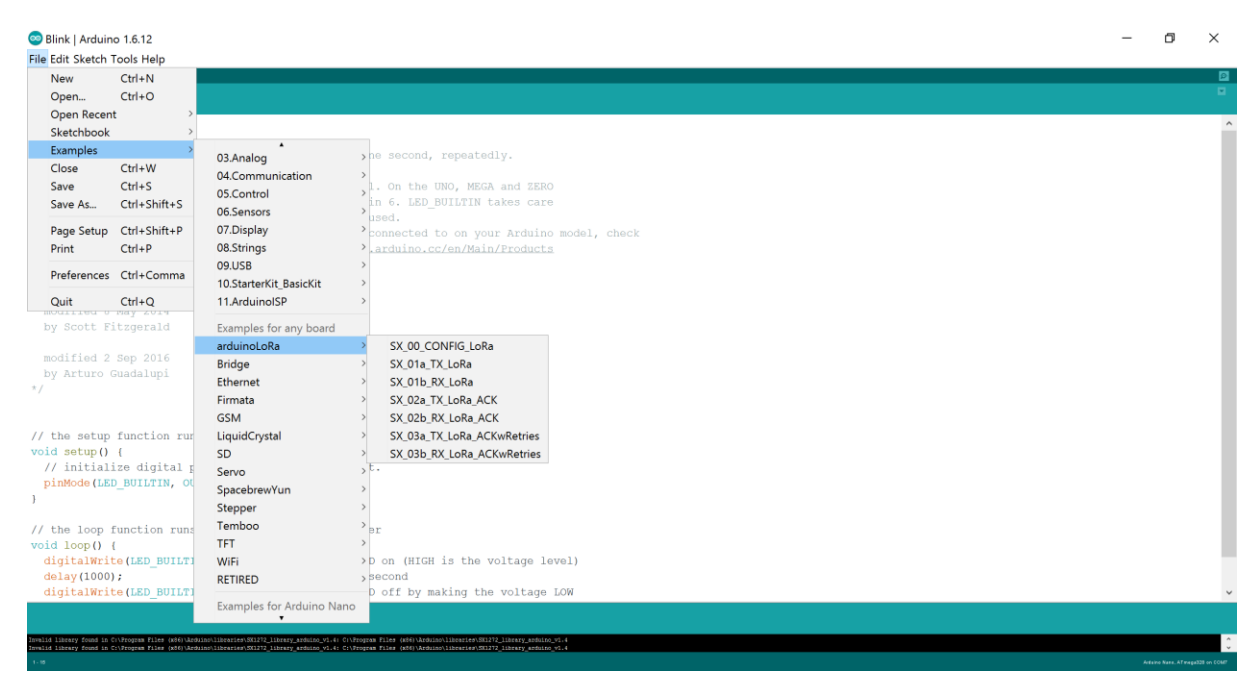

#### 3. Open SX\_00\_Config\_LoRa

| SX_00_CONFIG_LoRa   Arduino 1.6.12                                                                                                    | – a ×                           |
|----------------------------------------------------------------------------------------------------|---------------------------------|
| ile Edit Sketch Iools Help                                                                                                    |                                 |
|                                                                                                    | <u>م</u>                        |
| SX_00_CONFIG_LoRa                                                                                                    |                                 |
| <pre>Serial.println(e, DEC);</pre>                                                                                                    | ,                               |
| <pre>// Set CRC e  = sxl272.setCRC_ON(); Serial.print(F("SetTing CRC ON: state ")); Serial.println(e, DBC); // Select output power (Max, High or Low) e  = sxl272.setPower('H'); Serial.print(F("SetTing Power: state ")); Serial.print(f("SetTing Power: state ")); Serial.print(f("setTing node address: state ")); Serial.print(F("SetTing node address: state ")); Serial.print(F("SetTing node address: state ")); Serial.print(F("SetTing node address: state ")); Serial.print(f("setTing node address: state ")); Serial.print(f("setTi</pre> |                                 |
| <pre>// Fint a success message if (e = 0) Serial.println(F("SX1272 successfully configured")); else Serial.println(F("SX1272 initialization failed"));</pre>                                                                                                    |                                 |
| roid loop(void)                                                                                                    |                                 |
|                                                                                                    |                                 |
|                                                                                                    |                                 |
|                                                                                                    |                                 |
|                                                                                                    |                                 |
|                                                                                                    |                                 |
|                                                                                                    | Arduino Nano, ATmega328 on COM7 |

4. Connect the LoRa Arduino module to the Arduino Uno

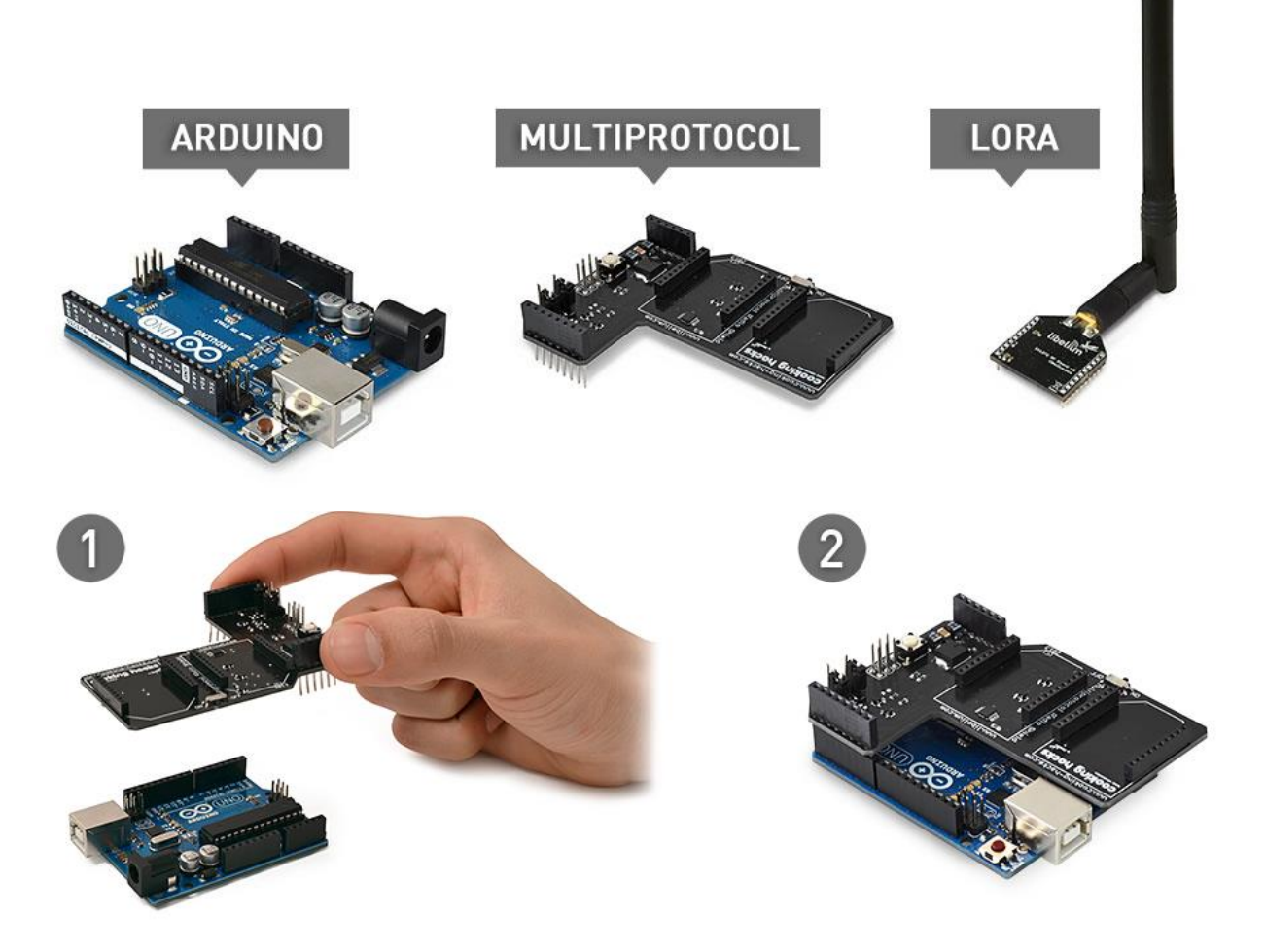

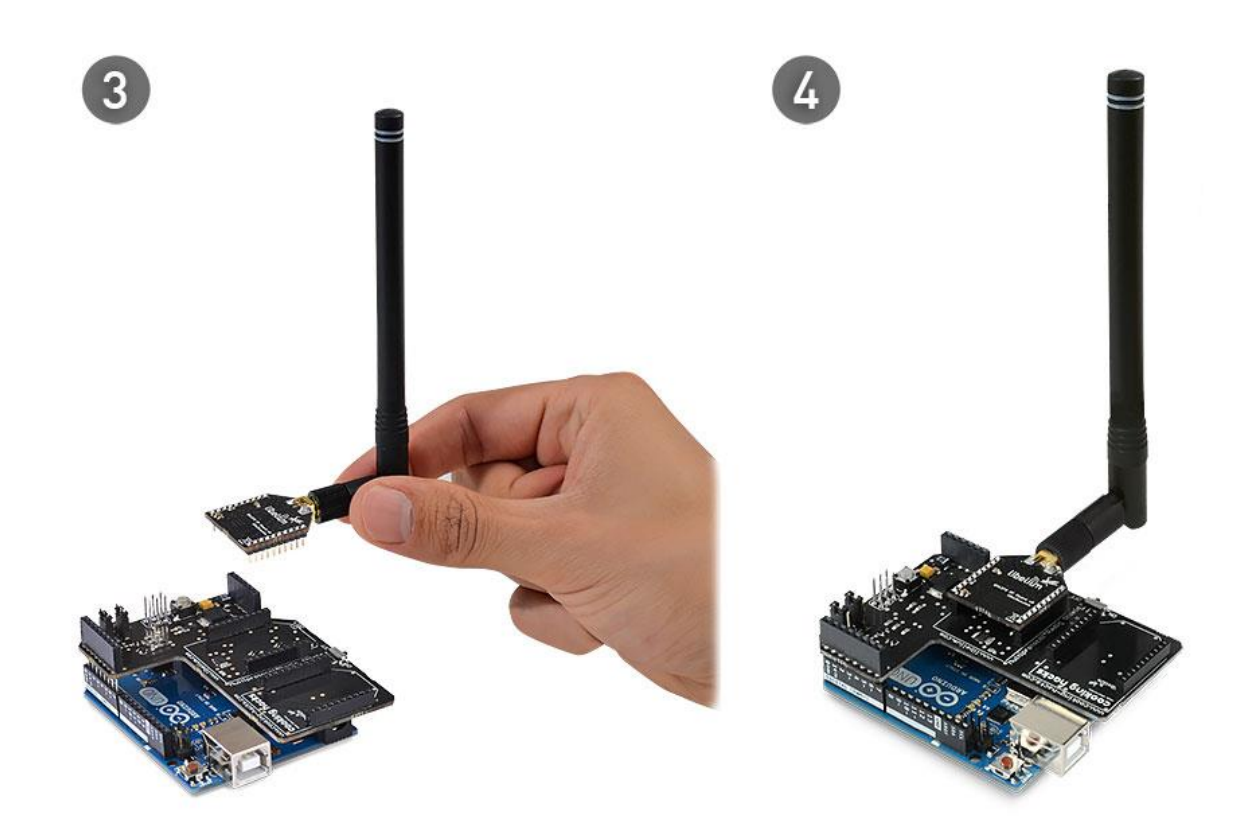

5. Configure the board as Arduino Uno

| SX_00_CONFIG_                      | LoRa   Arduino 1.6.12                                           |                |                                   |                                                                           | - 0               | $\times$ |
|------------------------------------|-----------------------------------------------------------------|----------------|-----------------------------------|---------------------------------------------------------------------------|-------------------|----------|
| Eile Edit Sketch To                | ols Help                                                        |                |                                   |                                                                           |                   |          |
|                                    | Auto Format                                                     | Ctrl+T         |                                   |                                                                           |                   |          |
|                                    | Archive Sketch                                                  |                |                                   |                                                                           |                   |          |
| SX_00_CON                          | Fix Encoding & Reload                                           |                |                                   |                                                                           |                   |          |
| /*                                 | Serial Monitor                                                  | Ctrl+Shift+M   |                                   |                                                                           |                   | ^        |
| * LoRa 868                         | Serial Plotter                                                  | Ctrl+Shift+L   |                                   |                                                                           |                   |          |
| *<br>* Copyrigh                    | WiFi101 Firmware Updater                                        |                |                                   |                                                                           |                   |          |
| * http://w                         | Board: "Arduino/Genuino Uno"                                    | >              | Boards Manager                    |                                                                           |                   |          |
| *                                  | Port: "COM27 (Arduino/Genuino Uno                               | )" >           | Arduino AVR Boards                |                                                                           |                   |          |
| * This pro                         | Get Board Info                                                  |                | Arduino Yún                       |                                                                           |                   |          |
| * it under                         | Programmer "AV/PICP mkll"                                       |                | Arduino/Genuino Uno               |                                                                           |                   |          |
| * (at your                         | Purp Rootloader                                                 | Í              | Arduino Duemilanove or Diecimila  |                                                                           |                   |          |
| *                                  | burn bootioader                                                 |                | Arduino Nano                      |                                                                           |                   |          |
| <ul> <li>* This program</li> </ul> | am is distributed in the hope                                   | that it will   | Arduino/Genuino Mega or Mega 2560 |                                                                           |                   |          |
| * but WITHOU                       | F ANY WARRANTY; without even t                                  | the implied wa | Arduino Mega ADK                  |                                                                           |                   |          |
| * MERCHANTAB                       | LLITY OF FITNESS FOR A PARTICUL<br>Public License for more deta | JLAR PURPOSE.  | Arduino Leonardo                  |                                                                           |                   |          |
| *                                  |                                                                 |                | Arduino/Genuino Micro             |                                                                           |                   |          |
| * You should                       | have received a copy of the G                                   | GNU General Pu | Arduino Esplora                   |                                                                           |                   |          |
| * along with                       | this program. If not, see ht                                    | tp://www.gnu.  | Arduino Mini                      |                                                                           |                   |          |
| ÷                                  |                                                                 |                | Arduino Ethernet                  |                                                                           |                   | ~        |
| An error ecourted y                | while uploading the elector                                     |                | Arduino Fio                       |                                                                           | Conv error me     | scanes   |
| All ellor occurred v               | while uploading the sketch                                      |                | Arduino BT                        |                                                                           | copy error me     | ssages   |
| An error occuri                    |                                                                 | 0()) >         | LilyPad Arduino USB               | A. A. Derman Biles (nO()) advisel liberaisel 001070 liberary subvise of A |                   | ^        |
| Invalid library                    | / found in C:\Program Files (x                                  | 86)\Arduino\l  | LilyPad Arduino                   | .4: C:\Program Files (x86)\Arduino\libraries\Sx1272_library_arduino_v1.4  |                   |          |
| Invalid library                    | found in C:\Program Files (x                                    | 86)\Arduino\l  | Arduino Pro or Pro Mini           | .4: C:\Program Files (x86)\Arduino\libraries\SX1272 library arduino v1.4  |                   |          |
| Invalid library                    | found in C:\Program Files (x                                    | 86)\Arduino\1  | Arduino NG or older               | .4: C:\Program Files (x86)\Arduino\libraries\SX1272_library_arduino_v1.4  |                   |          |
| Invalid library                    | found in C:\Program Files (x                                    | 86)\Arduino\1  | Arduino Robot Control             | .4: C:\Program Files (x86)\Arduino\libraries\SX1272_library_arduino_v1.4  |                   |          |
| Invalid library                    | found in C:\Program Files (x                                    | 86)\Arduino\l  | Arduino Robot Motor               | .4: C:\Program Files (x86)\Arduino\libraries\SX1272_library_arduino_v1.4  |                   |          |
| Invalid library                    | found in C:\Program Files (x                                    | 86) Arduino 1  | Arduno Gemma                      | .4: C:\Program Files (x86)\Arduino\Libraries\SX12/2_library_arduino_v1.4  |                   |          |
| Invalid library                    | found in C:\Program Files (x                                    | 86)\Arduino\li | braries(SX1272_library_arduino_v) | .4: C:\Program Files (x86)\Arduino\libraries\SX1272_library_arduino_V1.4  |                   |          |
| Invalid library                    | found in C:\Program Files (x                                    | 86)\Arduino\li | braries\SX1272 library arduino vi | .4: C:\Program Files (x86)\Arduino\libraries\SX1272 library arduino v1.4  |                   |          |
| Invalid library                    | found in C:\Program Files (x                                    | 86)\Arduino\li | braries\SX1272 library arduino v  | .4: C:\Program Files (x86)\Arduino\libraries\SX1272 library arduino v1.4  |                   | ~        |
|                                    |                                                                 |                |                                   | Arduino/                                                                  | Genuino Uno on CC | DM27     |

6. Configure the Port

| SX_00_CONFIG                    | LoRa   Arduino 1.6.12                            |                    |              |              |     |          |  | -                 | ٥          | $\times$ |
|---------------------------------|--------------------------------------------------|--------------------|--------------|--------------|-----|----------|--|-------------------|------------|----------|
| File Edit Sketch To             | ools Help                                        |                    |              |              |     |          |  |                   |            |          |
|                                 | Auto Format                                      | Ctrl+T             |              |              |     |          |  |                   |            | Ø        |
| SX 00 CON                       | Archive Sketch                                   |                    |              |              |     |          |  |                   |            |          |
| Serial pri                      | Fix Encoding & Reload                            |                    |              |              |     |          |  |                   |            |          |
|                                 | Serial Monitor                                   | Ctrl+Shift+M       |              |              |     |          |  |                   |            | ~        |
| // Set CRC                      | Serial Plotter                                   | Ctrl+Shift+L       |              |              |     |          |  |                   |            |          |
| e  = sx127<br><b>Serial.pri</b> | WiFi101 Firmware Update                          | r                  |              |              |     |          |  |                   |            |          |
| Serial.pri                      | Board: "Arduino Nano"                            | >                  |              |              |     |          |  |                   |            |          |
|                                 | Processor: "ATmega328"                           | >                  |              |              |     |          |  |                   |            |          |
| // Select                       | Port                                             | > Se               | erial ports  |              |     |          |  |                   |            |          |
| Serial.pri                      | Get Board Info                                   | CC                 | CM3          |              |     |          |  |                   |            |          |
| Serial pri                      | Programmer "A\/PICD mkl                          |                    | OM27 (Arduin | o/Genuino Ur | 10) |          |  |                   |            |          |
|                                 | Programmer: AVRISP mki                           |                    |              |              |     |          |  |                   |            |          |
| // Set the .                    | built bootlouder                                 |                    |              |              |     |          |  |                   |            |          |
| e  = sx1272.                    | <pre>setNodeAddress(3);</pre>                    | orge state ")).    |              |              |     |          |  |                   |            |          |
| Serial.print                    | <pre>(r("Seccing node addr<br/>ln(e, DEC);</pre> | ess: state "));    |              |              |     |          |  |                   |            |          |
|                                 |                                                  |                    |              |              |     |          |  |                   |            |          |
| // Print a s                    | uccess message                                   |                    |              |              |     |          |  |                   |            |          |
| if (e == 0)                     |                                                  |                    |              |              |     |          |  |                   |            | - 1      |
| Serial.pri                      | ntln(F("SX1272 succes                            | sfully configured" | ));          |              |     |          |  |                   |            |          |
| erse<br>Serial pri              | ntln/F/"SV1272 initia                            | lization failed")) |              |              |     |          |  |                   |            |          |
| }                               | interior ( Directo Interio                       | indición futica // | <i>,</i>     |              |     |          |  |                   |            |          |
|                                 |                                                  |                    |              |              |     |          |  |                   |            |          |
| void loop(void                  | )                                                |                    |              |              |     |          |  |                   |            |          |
| {                               |                                                  |                    |              |              |     |          |  |                   |            |          |
| }                               |                                                  |                    |              |              |     |          |  |                   |            | ~        |
|                                 |                                                  |                    |              |              |     |          |  |                   |            |          |
|                                 |                                                  |                    |              |              |     |          |  |                   |            |          |
|                                 |                                                  |                    |              |              |     |          |  |                   |            |          |
|                                 |                                                  |                    |              |              |     |          |  |                   |            |          |
|                                 |                                                  |                    |              |              |     |          |  |                   |            |          |
|                                 |                                                  |                    |              |              |     |          |  | Arduino Nano, ATr | mega328 on | COM7     |
|                                 |                                                  |                    | <b></b>      | 6            |     |          |  | 3 *G (1) 🗐 - Chi  | 08:        | 51       |
| Search                          |                                                  |                    | - L J        |              |     | <u> </u> |  |                   | 09/12/     | /2016    |

7. Modify *arduinoLoRa.ccp* as follows:

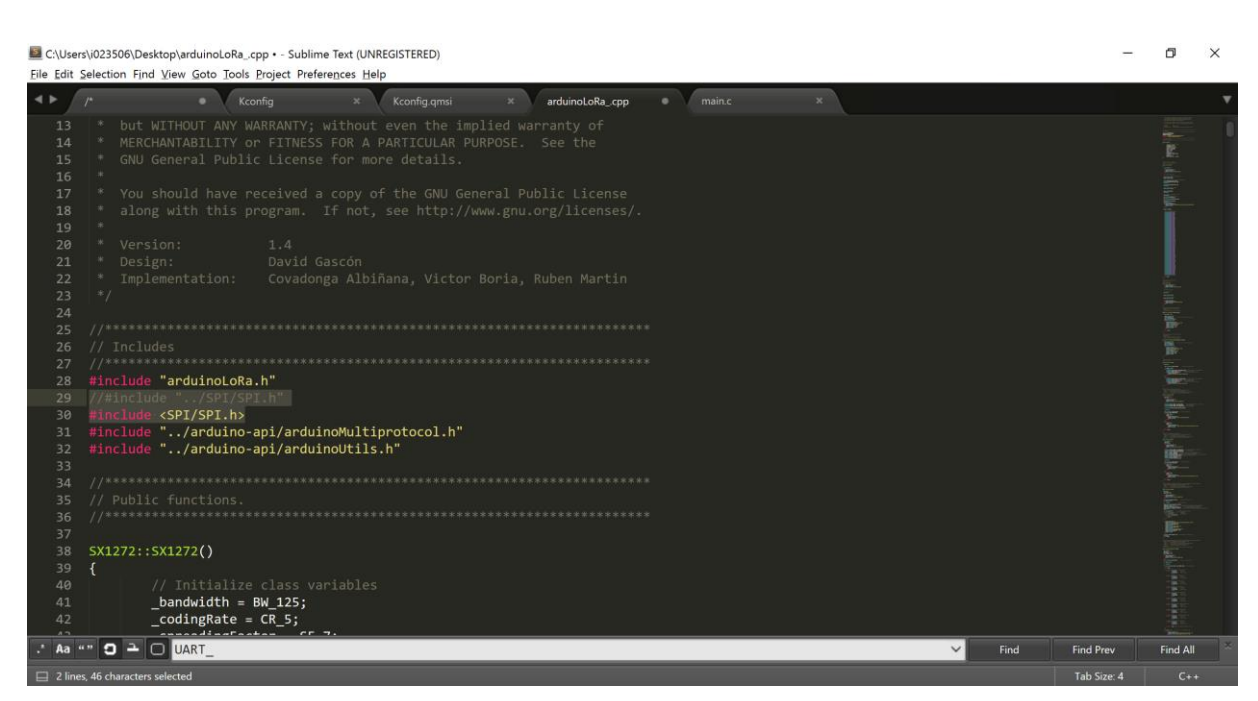

#### 8. Load SX\_00\_CONFIG\_LoRa

| SX_00_CON       | IFIG_LoRa   Arduind  | 0 1.6.12                  |                              |            | -           | ٥          | $\times$ |
|-----------------|----------------------|---------------------------|------------------------------|------------|-------------|------------|----------|
| File Edit Sketc | h Iools <u>H</u> elp |                           |                              |            |             |            |          |
| New             | Ctrl+N               |                           |                              |            |             |            |          |
| Open            | Ctrl+O               |                           |                              |            |             |            | ~        |
| Open Rec        | ent >                |                           |                              |            |             |            | •        |
| Sketchboo       | ok >                 |                           |                              |            |             |            | ^        |
| Examples        | >                    | 07.Display                | >                            |            |             |            |          |
| Close           | Ctrl+W               | 08.Strings                | >                            |            |             |            |          |
| Save            | Ctrl+S               | 09.USB                    | , das S.L.                   |            |             |            |          |
| Save As         | Ctrl+Shift+S         | 10.StarterKit_BasicKit    | >                            |            |             |            |          |
| Page Setu       | p Ctrl+Shift+P       | 11.ArduinoISP             | >pute it and/or modify       |            |             |            |          |
| Print           | Ctrl+P               | Examples for any board    | cense as published by        |            |             |            |          |
| Preference      | es Ctrl+Comma        | arduinoLoRa               | > SX_00_CONFIG_LoRa          |            |             |            |          |
| Quit            | Ctrl+O               | Bridge                    | > SX_01a_TX_LoRa             |            |             |            |          |
| THITS PI        | Ogram 15 urser       | Ethernet                  | > SX_01b_RX_LoRa             |            |             |            |          |
| * but WIT       | THOUT ANY WARRS      | Firmata                   | > SX_02a_TX_LoRa_ACK         |            |             |            |          |
| * GNU Ger       |                      | GSM                       | > SX_02b_RX_LoRa_ACK         |            |             |            |          |
| *               |                      | LiquidCrystal             | > SX_03a_TX_LoRa_ACKwRetries |            |             |            |          |
| * You sho       | ould have recei      | SD                        | > SX_03b_RX_LORa_ACKwRetries |            |             |            |          |
| * along v       | with this progr      | SpacebrowVup              | w.gnu.org/licenses/.         |            |             |            |          |
| * Version       |                      | Stenner                   | >                            |            |             |            |          |
| * Design:       |                      | Temboo                    | >                            |            |             |            |          |
| * Impleme       | entation: Co         | TFT                       | ,pria, Ruben Martin          |            |             |            |          |
| */              |                      | WiFi                      | >                            |            |             |            |          |
| #include <      | Vire.h>              | RETIRED                   | >                            |            |             |            |          |
|                 |                      | Examples for Arduino Nano |                              |            |             |            | ~        |
| Done compilin   | ia.                  | EEPROM                    | <b>&gt;</b>                  |            |             |            |          |
|                 | .9.                  | SoftwareSerial            | >                            |            |             |            |          |
|                 |                      | SPI                       | >                            |            |             |            | Ê        |
|                 |                      | Wire                      | >                            |            |             |            |          |
|                 |                      | v                         |                              |            |             |            |          |
|                 |                      |                           |                              |            |             |            | ~        |
|                 |                      |                           |                              | Arduino Na | ano, ATmega | a328 on CO | M7       |

9. Compile it

| The ball state roots help                                                                                                    |                       |           |               |
|----------------------------------------------------------------------------------------------------|-----------------------|-----------|---------------|
| 🗸 🕒 🗈 🖸 Verity                                                                                                    |                       |           |               |
| SX_00_CONFIG_LoRa                                                                                                    |                       |           |               |
| * toRa 868 / 915MHz SX1272 LoRa module                                                                                                    |                       |           |               |
| <pre>* Copyright (2) Libelium Comunicaciones Distribuidas S.L. * http://wox.libelium.com * This program is free software: you can redistribute it and/or modify it under the terms of the GRU General Public License as published by the free Software Foundation, elther version 3 of the License, or ( at your option) any later version. * This program is distributed in the hope that it will be useful, but WITHOUT ANY MAREMATY's Without even the implied warranty of * MERCHAMPARTLITY or FITHERS FOR A PARTICULAR PURPOSE. See the GRU General Public License for more details. * You should have received a copy of the GRU General Public License along with this program. If not, see http://kow.gnu.org/licenses/. * Version: 1.2 * Version: 1.2 * Design: David Gascon ** Thismelementation: Covadonga Albifana, Victor Boria, Ruben Martin */ Finclude <wite.h> * * ********************************</wite.h></pre> |                       |           |               |
| Findinge (wile n/                                                                                                    |                       |           |               |
|                                                                                                    |                       |           |               |
| Done compling.                                                                                                    |                       |           |               |
| Done compiling.<br>Sketch uses 6,998 bytes (22%) of program storage space. Maximum is 30,720 bytes.                                                                                                    |                       |           |               |
| Done compiling.<br>Sketch uses 6,990 bytes (22%) of program storage space. Maximum is 30,720 bytes.<br>Slobal variables use 1,203 bytes (50%) of dynamic memory, leaving 045 bytes for local variables. Maximum is 2,040 bytes.                                                                                                    |                       |           |               |
| Done compling.<br>Sketch uses 6,998 bytes (22%) of program storage space. Maximum is 30,720 bytes.<br>Slobal variables use 1,203 bytes (58%) of dynamic memory, leaving 845 bytes for local variables. Maximum is 2,048 bytes.                                                                                                    | Arduino Nano, ATm     | ega328 on | сом           |
| Done compling.<br>Sketch uses 6,998 bytes (22%) of program storage space. Maximum is 30,720 bytes.<br>Slobal variables use 1,203 bytes (58%) of dynamic memory, leaving 845 bytes for local variables. Maximum is 2,048 bytes.<br>10. Load it on the board                                                                                                    | Arduino Nano, ATm     | ega328 on | COM           |
| Done compling.<br>Sketch uses 6,998 bytes (22%) of program storage space. Maximum is 30,720 bytes.<br>Slobal variables use 1,203 bytes (58%) of dynamic memory, leaving 845 bytes for local variables. Maximum is 2,048 bytes.<br>10. Load it on the board<br>SX_00_CONFIG_LORA   Arduino 1.6.12<br>Hie Edit Sketh Tools Help                                                                                                    | Arduino Nano, ATm<br> | ega328 on | сом           |
| Cone compiling<br>Sketch uses 6,998 bytes (22%) of program storage space. Maximum is 30,720 bytes.<br>Slobal variables use 1,203 bytes (58%) of dynamic memory, leaving 845 bytes for local variables. Maximum is 2,048 bytes.<br>10. Load it on the board<br>SX.00_CONFIG_LoRa   Arduino 1.6.12<br>He did Sketch Tools Help<br>V N IN X                                                                                                    | Arduino Nano, ATm<br> | ega328 on | сом<br>)      |
| Cone compiling<br>Skotch uses 6,998 bytes (22%) of program storage space. Maximum is 30,720 bytes.<br>Slobal Variables use 1,203 bytes (58%) of dynamic memory, leaving 845 bytes for local variables. Maximum is 2,048 bytes.<br><b>10. Load it on the board</b><br>SX_00_CONFIG_Lofa   Arduino 16.12<br>File Edit Sketch Tools Help<br>V O V V C O FIG_Lora                                                                                                    | Arduino Nano, ATm     | ega328 on | сом<br>)<br>; |
| Cone compiling         Sketch uses 6,998 bytes (22%) of program storage space. Maximum is 30,720 bytes.         Slobal variables use 1,203 bytes (58%) of dynamic memory, leaving 845 bytes for local variables. Maximum is 2,048 bytes. <b>10. Load it on the board</b> Sx,00_CONFIG_LoRa         * This program is free software: you can redistribute it and/or modify         * the free software foundation, either version 3 of the License, or         * (a typur option) any later version.                                                                                                    | Arduino Nano, ATm<br> | ega328 on | COM<br>J      |

1.2 David Gascón Covadonga Albifiana, Victor Boria, Ruben Martin

#### #include <Wire.h>

ketch uses 6,998 bytes (21%) of program storage space. Maximum is 32,256 bytes. lobal variables use 1,203 bytes (58%) of dynamic memory, leaving 845 bytes for local variables. Maximum is 2,048 bytes. nvalid library found in C:\Program Files (x86)\Arduino\libraries\SX1272\_library\_arduino\_v1.4: C:\Program Files (x86)\Arduino\libraries\SX1272\_library\_arduino\_v1.4 nvalid library found in C:\Program Files (x86)\Arduino\libraries\SX1272\_library\_arduino\_v1.4: C:\Program Files (x86)\Arduino\libraries\SX1272\_library\_arduino\_v1.4

## 11. Check the output in the Serial Monitor Start the serial monitor with *CTRL+SHIFT+M*

| 💿 COM8 (Arduino/Genuino Uno)           | —      |            | ×    |
|----------------------------------------|--------|------------|------|
|                                        |        |            | Send |
| SX1272 module configuration in Arduino |        |            |      |
| Setting power ON: state 0              |        |            |      |
| Setting Mode: state 0                  |        |            |      |
| Setting Header ON: state 0             |        |            |      |
| Setting Channel: state 0               |        |            |      |
| Setting CRC ON: state 0                |        |            |      |
| Setting Power: state 0                 |        |            |      |
| Setting node address: state 0          |        |            |      |
| SX1272 successfully configured         |        |            |      |
|                                        |        |            |      |
|                                        |        |            |      |
|                                        |        |            |      |
|                                        |        |            |      |
|                                        |        |            |      |
|                                        |        |            |      |
|                                        |        |            |      |
| Autoscroll No line e                   | ending | √ 9600 bau | ıd ~ |

## LoRa gateway

1. Plug the LoRa module on the rapsberrypi

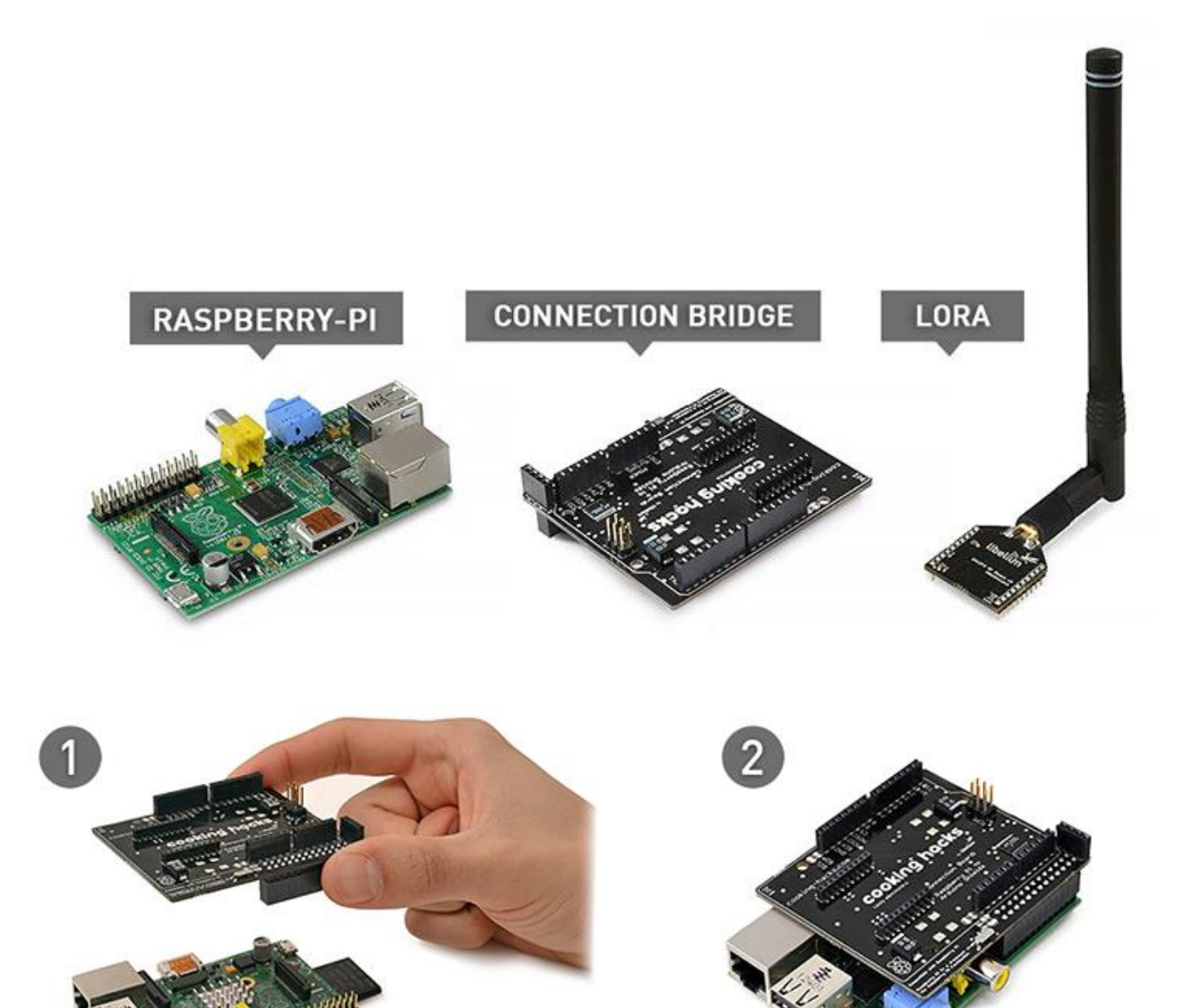

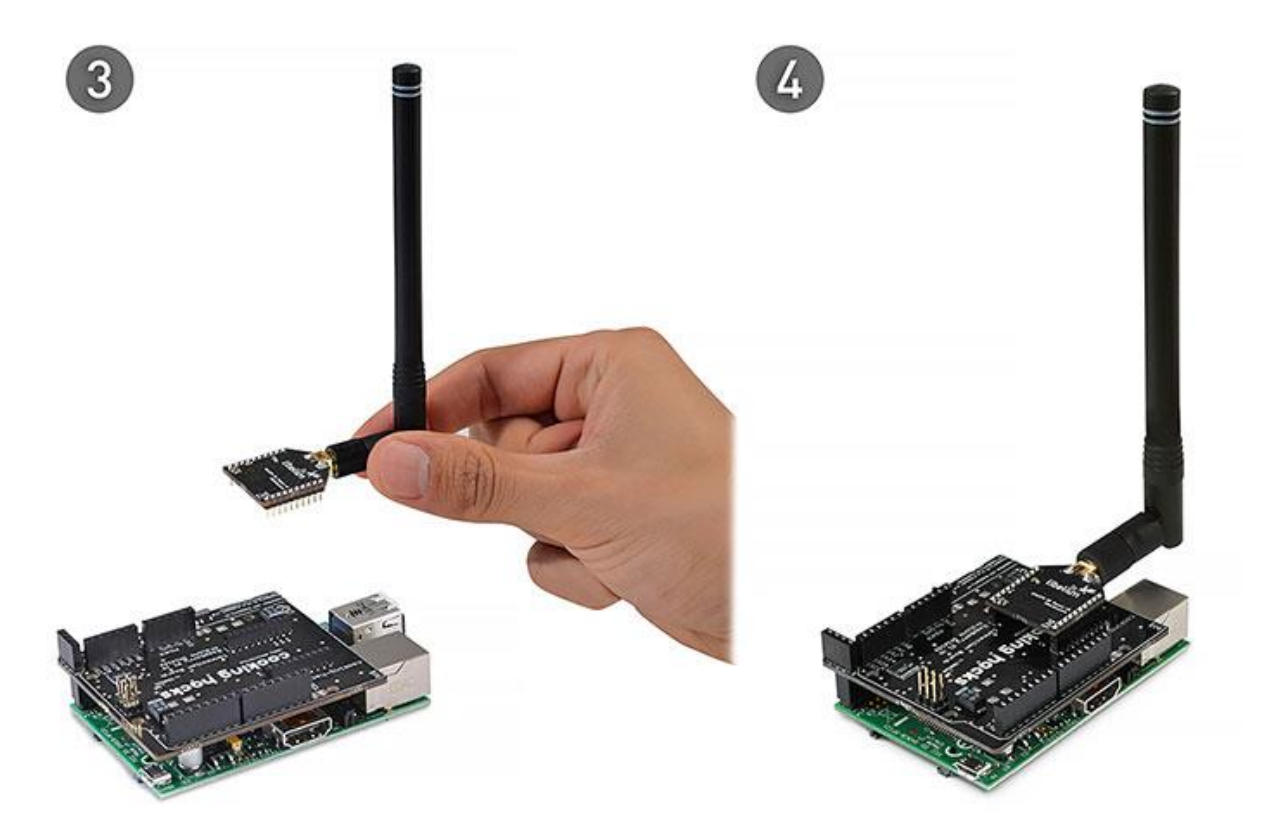

- 2. Log to the raspberry pi
- 3. Install the library on the raspberrypi.

The following instructions can be found here.

The SX1272 library for Raspberry Pi requires the ArduPi library and both libraries should be in the same path.

Download the SX1272 Libraries for Raspberry Pi.

```
wget http://www.cooking-
hacks.com/media/cooking/images/documentation/tutorial_SX1272/arduPi-
api_LoRa_v1_4.zip && unzip -u arduPi-api_LoRa_v1_4.zip && cd
cooking/examples/LoRa && chmod +x cook.sh && cd ../../..
```

4. Install ArduPi library

#### ArduPi For Raspberry Pi:

```
wget http://www.cooking-
hacks.com/media/cooking/images/documentation/raspberry\_arduino\_shield
/raspberrypi.zip && unzip raspberrypi.zip && cd cooking/arduPi &&
chmod +x install arduPi && ./install arduPi && rm install arduPi &&
cd ../..
```

#### ArduPi For Raspberry Pi 2:

```
wget http://www.cooking-
hacks.com/media/cooking/images/documentation/raspberry arduino shield
```

Dr. Laurent Gomez, OSCP laurent.gomez@sap.com

```
/raspberrypi2.zip && unzip raspberrypi2.zip && cd cooking/arduPi &&
chmod +x install_arduPi && ./install_arduPi && rm install_arduPi &&
cd ../..
```

5. Go to examples folder:

cd cooking/examples/LoRa/
6. Compile SX\_00\_CONFIG\_LoRa.cpp:

./cook.sh SX\_00\_CONFIG\_LoRa.cpp

7. Start SX\_00\_CONFIG\_LoRa.cpp.exe

```
sudo ./SX 00 CONFIG LoRa.cpp
pi@raspberrypi:~/lora/cooking/examples/LoRa $ sudo ./SX_00_CONFIG_LoRa.cpp_exe
SX1272 module configuration in Raspberry Pi
Setting power ON: state 0
Setting Mode: state 0
Setting Header ON: state 0
Setting CRC ON: state 0
Setting Power: state 0
Setting Power: state 0
Setting Node address: state 0
SX1272 successfully configured
```

# Send messages from Arduino to HCP

## Push data from Arduino

- 1. Create a new sketch in the Arduino IDE
- 2. Copy paste the following program

| /*                                                                        |  |
|---------------------------------------------------------------------------|--|
| * LoRa 868 / 915MHz SX1272 LoRa module                                    |  |
| *                                                                         |  |
| * Copyright (C) Libelium Comunicaciones Distribuidas S.L.                 |  |
| * http://www.libelium.com                                                 |  |
| *                                                                         |  |
| * This program is free software: you can redistribute it and/or modify    |  |
| * it under the terms of the GNU General Public License as published by    |  |
| * the Free Software Foundation, either version 3 of the License, or       |  |
| * (at your option) any later version.                                     |  |
| *                                                                         |  |
| * This program is distributed in the hope that it will be useful,         |  |
| * but WITHOUT ANY WARRANTY; without even the implied warranty of          |  |
| * MERCHANTABILITY or FITNESS FOR A PARTICULAR PURPOSE. See the            |  |
| * GNU General Public License for more details.                            |  |
| *                                                                         |  |
| * You should have received a copy of the GNU General Public License       |  |
| * along with this program. If not, see http://www.gnu.org/licenses/.      |  |
| *                                                                         |  |
| * Version: 1.2                                                            |  |
| * Design: David Gascón                                                    |  |
| * Implementation: Covadonga Albiñana, Victor Boria, Ruben Martin          |  |
| */                                                                        |  |
|                                                                           |  |
| #include <wire.h></wire.h>                                                |  |
|                                                                           |  |
| // Cooking API libraries                                                  |  |
| #include <arduinoutils.h></arduinoutils.h>                                |  |
|                                                                           |  |
| // Include the SX1272 and SPI library:                                    |  |
| #include "arduinoLoRa.h"                                                  |  |
| #INCIUAE <spi.h></spi.h>                                                  |  |
| int e                                                                     |  |
| n. c,                                                                     |  |
| void setup()                                                              |  |
|                                                                           |  |
| // Open serial communications and wait for port to open:                  |  |
| Serial.begin(9600);                                                       |  |
|                                                                           |  |
| // Print a start message                                                  |  |
| Serial.println(F("SX1272 module and Arduino: send packets without ACK")); |  |
|                                                                           |  |
| // Power ON the module                                                    |  |
| e = sx1272.ON():                                                          |  |

Serial.print(F("Setting power ON: state ")); Serial.println(e, DEC);

// Set transmission mode and print the result
e |= sx1272.setMode(4);
Serial.print(F("Setting Mode: state "));
Serial.println(e, DEC);

// Set header
e |= sx1272.setHeaderON();
Serial.print(F("Setting Header ON: state "));
Serial.println(e, DEC);

// Select frequency channel
e |= sx1272.setChannel(CH\_10\_868);
Serial.print(F("Setting Channel: state "));
Serial.println(e, DEC);

// Set CRC
e |= sx1272.setCRC\_ON();
Serial.print(F("Setting CRC ON: state "));
Serial.println(e, DEC);

// Select output power (Max, High or Low)
e |= sx1272.setPower('H');
Serial.print(F("Setting Power: state "));
Serial.println(e, DEC);

// Set the node address and print the result
e |= sx1272.setNodeAddress(3);
Serial.print(F("Setting node address: state "));
Serial.println(e, DEC);

```
// Print a success message
if (e == 0)
Serial.println(F("SX1272 successfully configured"));
else
Serial.println(F("SX1272 initialization failed"));
```

void loop(void)

}

// Send the message to the lora module
e = sx1272.sendPacketTimeout(8, message);
// Debug output
Serial.print(F("Packet sent, state "));
Serial.println(e, DEC);

// Wait 4 seconds delay(4000);

### 3. Change the *deviceid*

### 4. Compile and load the program

| 💿 COM8 (Arduino/Genuino Uno)                        | _              |            | Х    |
|-----------------------------------------------------|----------------|------------|------|
|                                                     |                |            | Send |
| SX1272 module and Arduino: send packets without ACK |                |            | ^    |
| Setting power ON: state 0                           |                |            |      |
| Setting Mode: state 0                               |                |            |      |
| Setting Header ON: state 0                          |                |            |      |
| Setting Channel: state 0                            |                |            |      |
| Setting CRC ON: state 0                             |                |            |      |
| Setting Power: state 0                              |                |            |      |
| Setting node address: state 0                       |                |            |      |
| SX1272 successfully configured                      |                |            |      |
| DEADBEEF#10                                         |                |            |      |
| Packet sent, state 0                                |                |            |      |
| DEADBEEF#10                                         |                |            |      |
| Packet sent, state 0                                |                |            |      |
| DEADBEEF#10                                         |                |            |      |
| Packet sent, state 0                                |                |            |      |
| DEADBEEF#10                                         |                |            |      |
| Packet sent, state 0                                |                |            | ~    |
| Autoscroll                                          | No line ending | ∨ 9600 bau | ıd ~ |

## Receive data on the gateway

1. Create the following cpp code under <cooking/examples/LoRa>

/\* LoRa 868 / 915MHz SX1272 LoRa module \* \* Copyright (C) Libelium Comunicaciones Distribuidas S.L. \* http://www.libelium.com \* \* This program is free software: you can redistribute it and/or modify \* it under the terms of the GNU General Public License as published by \* the Free Software Foundation, either version 3 of the License, or \* (at your option) any later version. \* \* This program is distributed in the hope that it will be useful, \* but WITHOUT ANY WARRANTY; without even the implied warranty of \* MERCHANTABILITY or FITNESS FOR A PARTICULAR PURPOSE. See the \* GNU General Public License for more details. \*

\* You should have received a copy of the GNU General Public License \* along with this program. If not, see http://www.gnu.org/licenses/. \* Version: 1.2 \* Design: David Gascón \* Implementation: Covadonga Albiñana, Victor Boria, Ruben Martin \*/ // Include the SX1272 and SPI library: #include "arduPiLoRa.h" *#include <cstdlib> #include <iostream>* int e; char my\_packet[100]; void setup() { // Print a start message printf("SX1272 module and Raspberry Pi: receive packets without ACK\n"); // Power ON the module e = sx1272.ON();printf("Setting power ON: state %d\n", e); // Set transmission mode *e |* = *sx*1272.*setMode*(4); printf("Setting Mode: state %d\n", e); // Set header e |= sx1272.setHeaderON(); printf("Setting Header ON: state %d\n", e); // Select frequency channel e |= sx1272.setChannel(CH\_10\_868); printf("Setting Channel: state %d\n", e); // Set CRC e |= sx1272.setCRC\_ON(); printf("Setting CRC ON: state %d\n", e); // Select output power (Max, High or Low) *e* |*= sx*1272.*setPower*('*H*'); printf("Setting Power: state %d\n", e); // Set the node address e |= sx1272.setNodeAddress(8); printf("Setting Node address: state %d\n", e);

// Print a success message

```
if (e == 0)
  printf("SX1272 successfully configured\n");
 else
  printf("SX1272 initialization failed\n");
 delay(1000);
}
void loop(void)
{
// Receive message
 e = sx1272.receivePacketTimeout(10000);
 // if there is no error
 if ( e == 0 )
 {
  for (unsigned int i = 0; i < sx1272.packet_received.length; i++)</pre>
  {
   my_packet[i] = (char)sx1272.packet_received.data[i];
  }
  // Change the path to your send2HCP python script
  char cmd[100];
  strcpy(cmd,"python /home/pi/cooking/examples/LoRa/send2HCP.py ");
  // Discard message containing anything but [0-9][a-z][A-Z][#]
  int validCharacters = strspn(my_packet,"0123456789abcdefunABCDEFUN#");
  if (validCharacters == strlen(my packet)){
   // contains only listed chars
   strcat(cmd,my_packet);
   printf("C %s\n",cmd);
   printf("Message sent: %s\n", my_packet);
   system(cmd);
  } else {
   // contains other chars
   printf("Message NOT sent: %s\n", my_packet);
  }
 }
 else {
  printf("Receive packet, state %d\n",e);
 }
}
int main (){
setup();
 while(1){
  loop();
 }
 return (0);
```

2. Create send2HCP.py under <cooking/examples/LoRa>

```
import requests
import sys
import time
def main():
       # Handle and split the arguments provided with the commandline
       print sys.argv[1]
       messageArr = sys.argv[1]
       messageContent = messageArr.split("#")
       print messageContent
       # Store Message Pieces separately
       messagePayload = messageContent[0]
       deviceID = messageContent[1]
       # send the message only if it matches your deviceid
       sendMessage(deviceID, messagePayload)
def sendMessage(deviceID, messagePayload):
       // TODO: SET ACCORDING TO YOUR CONFIGURATION
       url = "https://xxxxx.hana.ondemand.com/com.sap.iotservices.mms/v1/api/http/data/messag
id"
       // TODO: SET ACCORDING TO YOUR CONFIGURATION
       payload =
"{\"mode\":\"sync\",\"messageType\":\"MESSAGETYPE\",\"messages\":[{\"deviceid\":\"" +
str(deviceID) + "\",\"value\":\"" + str(messagePayload) + "\"}]}"
       // TODO: SET ACCORDING TO YOUR CONFIGURATION
              headers = {
         'authorization': "Bearer OAUTHTOKEN",
         'content-type': "application/json",
         'cache-control': "no-cache"
         }
       response = requests.request("POST", url, data=payload, headers=headers)
       print(payload)
       print(response.text)
if__name__ == "__main__":
       try:
              main()
       except (KeyboardInterrupt, SystemExit):
              raise
       except:
              print("Error detected. Check the layout of the message.")
```

- 3. Modify it according to your HCP IoT message and device type.
- 4. Modify it to discard any message not coming from your Arduino.

#### Send message to HCP

1. Start the gateway and plug your Arduino device

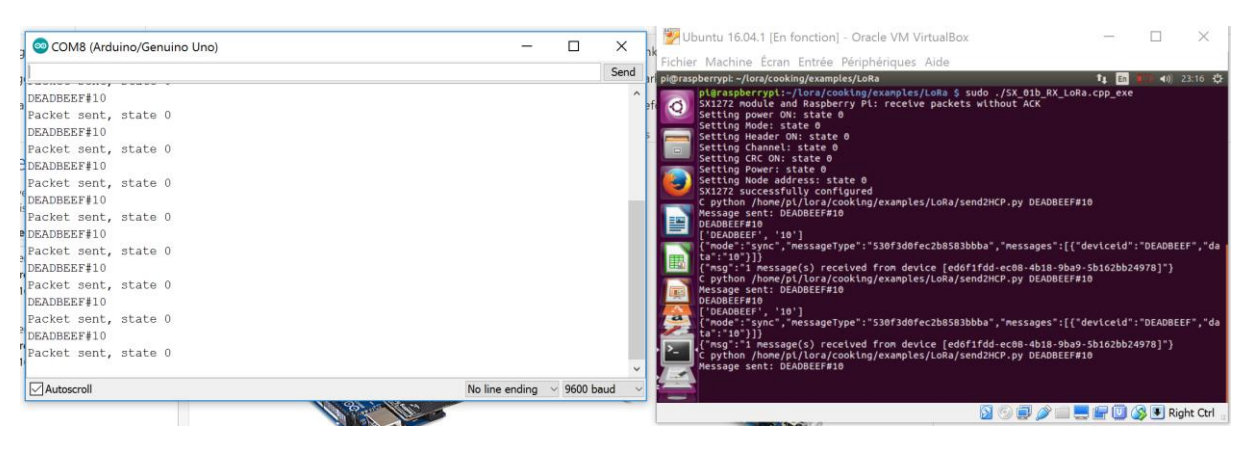

#### 2. Check the sent messages in HCP

|   | Europe (Trial) > p423485tr 🗙 😅 Message Mai                                   | nagement Se 🗙 😅 IoT Services Cockpit                         | imes Message Management Se $	imes$   😅 Message | ge Management Se $	imes$ | + |   | -    | -       | ٥  | $\times$ |
|---|------------------------------------------------------------------------------|--------------------------------------------------------------|------------------------------------------------|--------------------------|---|---|------|---------|----|----------|
| 4 | ③ ▲ https://iotmmsp423485trial.hanatrial.or                                  | ndemand.com/com.sap.iotservices.mms/#/appda                  | ta/NEO_4E9QOB9XFI C Rechercher                 |                          | ☆ | Ê | ŧ    | Â       | ◙  | ≡        |
| < |                                                                              | Appli                                                        | cation Data                                    |                          |   |   |      |         |    |          |
| S | RAFRAÎCHIR Last updated on 10/12/2016 à 23                                   | :18:02                                                       |                                                |                          |   |   |      |         |    | ^        |
|   | Table NEO_4E9QOB9XFLKH53DOW6<br>(24 row(s) out of 24 loaded. Newest on top.) | RFV0QPW.T_IOT_530F3D0FEC2B8583                               | BBBA                                           |                          |   | Ć | 2 OE | )ata Al | 21 |          |
|   | G_DEVICE                                                                     | G_CREATED                                                    | C_DEVICEID                                     | C_DATA                   |   |   |      |         |    |          |
|   | ed6f1fdd-ec08-4b18-9ba9-5b162bb24978                                         | Sat Dec 10 2016 23:17:54 GMT+0100<br>(Romance Standard Time) | DEADBEEF                                       | 10                       |   |   |      |         |    |          |
|   | ed6f1fdd-ec08-4b18-9ba9-5b162bb24978                                         | Sat Dec 10 2016 23:17:44 GMT+0100<br>(Romance Standard Time) | DEADBEEF                                       | 10                       |   |   |      |         |    |          |
|   | ed6f1fdd-ec08-4b18-9ba9-5b162bb24978                                         | Sat Dec 10 2016 23:17:35 GMT+0100<br>(Romance Standard Time) | DEADBEEF                                       | 10                       |   |   |      |         |    |          |
|   | ed6f1fdd-ec08-4b18-9ba9-5b162bb24978                                         | Sat Dec 10 2016 23:17:25 GMT+0100<br>(Romance Standard Time) | DEADBEEF                                       | 10                       |   |   |      |         |    |          |
|   | ed6f1fdd-ec08-4b18-9ba9-5b162bb24978                                         | Sat Dec 10 2016 23:17:16 GMT+0100<br>(Romance Standard Time) | DEADBEEF                                       | 10                       |   |   |      |         |    |          |
|   | ed6f1fdd-ec08-4b18-9ba9-5b162bb24978                                         | Sat Dec 10 2016 23:17:07 GMT+0100<br>(Romance Standard Time) | DEADBEEF                                       | 10                       |   |   |      |         |    |          |